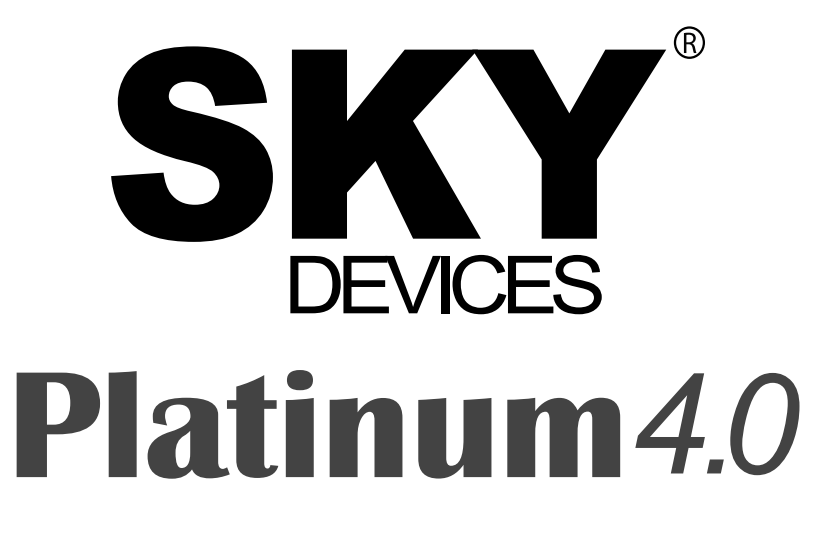

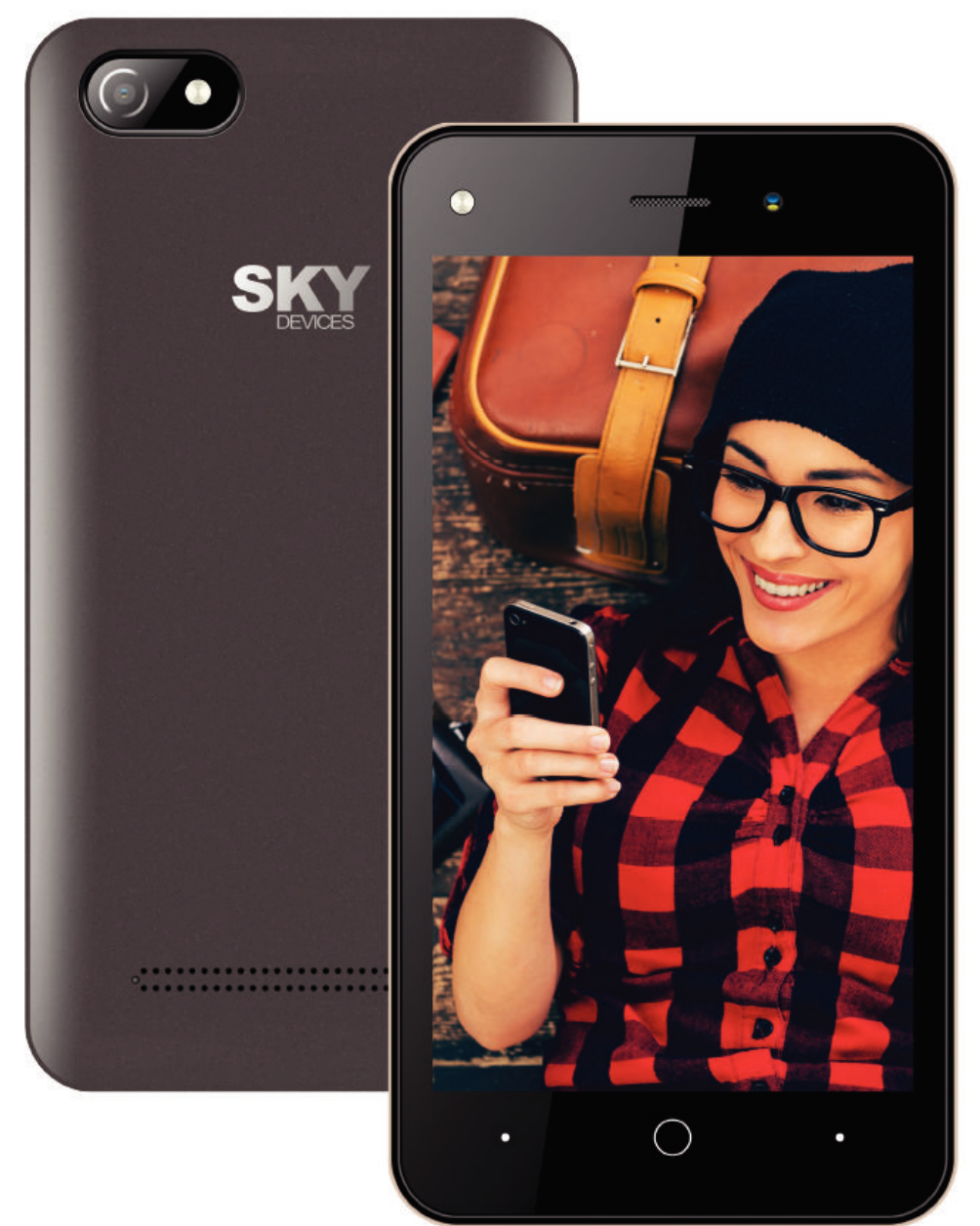

User Manual / Manual de Instrucciones Manual do Usuário / Manuel de l'utilisateur

# **User Manual**

No part of this publication may be quoted, reproduced, translated or used in any

form or by any means, electronic or mechanical, including photocopying and

microfilm, without the prior written permission of. The Company reserves the right to make modifications on print errors or update specifications in this guide without prior notice.

## Content

| 1.General Information                      |   |
|--------------------------------------------|---|
| 1.1 Profile and Safety Precaution          |   |
| 1.2 Safety warning and Attentions          |   |
| 2. Your phone                              | 4 |
| 2.1Phone overview                          |   |
| 2.2Functions of Keys                       | 4 |
| 2.3Functions of icons                      |   |
| 3.Getting started                          | 5 |
| 3.1Installing the SIM Card and the Battery |   |
| 3.2Charging the Battery                    | 5 |
| 3.3Linking to the Networks and devices     | 6 |
| 3.4Using the touch screen                  | 7 |
| 3.5Using the onscreen keypad               | 7 |
| 3.6Dialing Calls                           |   |
| 4.Using the Menus                          |   |
| 4.1Browser                                 |   |
| 4.2Calculator                              | 9 |
| 4.3Calendar                                |   |
| 4.4Camera                                  |   |
| 4.5Clock                                   |   |
| 4.6Downloads                               |   |
| 4.7Email                                   |   |
| 4.8FlashLight                              |   |
| 4.9FM Radio                                |   |
| 4.10Gallery                                |   |
| 4.11Gmail                                  |   |
| 4.12Google Play Store                      |   |
| 4.13Google Settings                        |   |
| 4.14History                                |   |
| You can see the recent call records        |   |

| 4.15Maps           |    |
|--------------------|----|
| 4.16Messages       |    |
| 4.17Play Music     |    |
| 4.18People         |    |
| 4.19Phone          |    |
| 4.20Play Store     |    |
| 4.21Search         |    |
| 4.22Settings       |    |
| 4.23SIM Toolkit    |    |
| 4.24Sound Recorder |    |
| 4.25Note           |    |
| 4.26Video Player   |    |
| 4.27Voice Search   |    |
| 5.Appendix         | 15 |
| 1: Troubleshooting | 15 |

## 1. General Information

## 1.1 Profile and Safety Precaution

Please read this pamphlet carefully in order to make your phone in perfect condition.

Our company may change this mobile phone without prior written notice and reserves the final right to interpret the performance of this mobile phone.

Due to different software and network operators, display on your phone may be different, refer to your phone for details.

Please read the following guidelines regarding the use of your phone. Not following them maybe dangerous or illegal.

## 1.2 Safety warning and Attentions

### Safety warning

## > ROAD SAFETY COMES FIRST

Do not use a hand-held phone while driving. Use hands-free fittings when calls are unavoidable while driving. In some countries, dialing or receiving calls while driving is illegal!

## > SWITCH OFF IN AIRCRAFT

Wireless devices can cause interference in aircraft. Using a mobile phone in flight is illegal and risky.

Please make sure that your mobile phone is powered off in flight.

## > SWITCH OFF BEFORE ENTERING RISKY AREAS

Strictly observe the relevant laws, codes, and regulations on the use of mobile phones in risky areas. Turn off your mobile phone before entering a place susceptible to explosion, such as an oil station, oil tank, chemical plant or a place where a blasting process is under way.

## > OBSERVE ALL SPECIAL REGULATIONS

Follow any special regulations in force in any area such as hospitals and always switch off your phone whenever it is forbidden to use it or, when it may cause interference or danger. Properly use your mobile phone near medical apparatuses, such as pacemakers, hearing aids and some other electronic medical devices, as it may cause interference to such apparatuses.

#### > INTERFERENCE

The conversation quality of any mobile phone may be affected by radio interference. An antenna is built inside the mobile phone and located below the microphone. Do not touch the antenna area during a conversation, lest that the conversation quality deteriorate.

## > QUALIFIED SERVICE

Only qualified personnel may install or repair phone equipment. Installing or repairing the mobile phone on your own may bring great danger and violates the warranty rules.

## > ACCESSORIES AND BATTERIES

Use only approved accessories and batteries.

## > USE SENSIBLY

Use only in a normal and proper manner.

## > EMERGENCY CALLS

Ensure the phone is switched on and in service, enter the emergency number, e.g. 100, then press the Dial key. Give your location and state your situation briefly. Do not end the call until

told to do so.

**Note:** Just like all other mobile phones, this mobile phone does not necessarily support all the features described in this manual due to network or radio transmission problems. Some networks even do not support the emergency call service. Therefore, do not rely solely on the mobile phone for critical communications such as first aid. Please consult the local network operator.

## Precautions

This mobile phone is well designed with fine art. Please exercise special care when using it. The following suggestions will help your mobile phone survive the warranty period and extend its service life:

- > Keep the mobile phone and all its fittings beyond children's reach.
- Keep the mobile phone dry. Keep away from rain, moisture, liquid or other substances that may corrode electronic circuits.
- Do not use or store the mobile phone in dusty places, lest that active parts of the mobile phone be damaged.
- Do not store the mobile phone in a high-temperature place. High temperature will shorten the life of electronic circuits and damage the battery and some plastic parts.
- Do not store the mobile phone in a chilly place. Otherwise, moistures will be formed inside the mobile phone to damage electronic circuits when the mobile phone is moved to a constant temperature place.
- Do not throw, knock or shock the mobile phone, as that will destroy the internal circuits and high-precision components of the mobile phone.

## 2. Your phone

## 2.1Phone overview

## 2.2Functions of Keys

The mobile phone provides the following keys:

• Power key

Power key situates at the right side of the phone. While using the phone, you can press this key to lock screen; if you press and hold this key, a phone-options dialog would pop out. Here,

you can select to adjust the profile mode, power off or turn on/off airplane mode.

♦ Volume key

Volume key situates at the right side of the phone. You can press it to adjust ringer volume.

## 2.3Functions of icons

Menu icon

Touch this icon to access options of a selected function;

♦ Home icon

Touch it to open home screen. If you're viewing the left or right extended Home screen, touch it can enter the home screen.

Back icon

Touch this icon to return to the previous screen;

## 3. Getting started

## 3.1Installing the SIM Card and the Battery

A SIM card carries useful information, including your mobile phone number, PIN (Personal Identification Number), PIN2, PUK (PIN Unlocking Key), PUK2 (PIN2 Unlocking Key), IMSI (International Mobile Subscriber Identity), network information, contacts data, and short messages data.

Note:

After powering off your mobile phone, wait for a few seconds before removing or inserting A SIM card.

*Exercise caution when operating A SIM card, as friction or bending will damage the SIM card.* 

Properly keep the mobile phone and its fittings such as the SIM cards beyond children's reach. Installation

- Hold the power key for a while and select power off to power off the mobile phone
- Take the back cover away.
- Insert the SIM Card into the SIM Card slot lightly with the corner cutting of the card aligning to the notch of the slot and the gold plate of the card facing download, till the SIM Card cannot be further pushed in.
- With the metallic contacts of the battery facing the metallic contacts in the battery slot, install the battery.

## Note:

The SD card is a miniature object. Keep it out of the reach of children for avoid children swallow it!

## 3.2Charging the Battery

- Your mobile phone can monitor and display the battery state.
- Normally the remaining energy of the battery is indicated by the battery level icon at the upper right corner of the display screen.
- When the battery energy is insufficient, the mobile phone prompts "Battery low". Using a travel adapter:
- Install the battery into the mobile phone before charging the battery.
- Connect the adapter of the travel charger with the charging slot in the mobile phone. Ensure that the adapter is fully inserted.
- Insert the plug of the travel charger to an appropriate power outlet.
- During the charging, the battery level grids in the battery icon keep flickering till the battery is fully charged.
- The battery icon does no longer flicker when the charging process ends.

Note:

Ensure that the plug of the charger, the plug of the earphone, and the plug of the USB cable are inserted in the right direction. Inserting them in a wrong direction may cause charging failure or other problems.

Before the charging, ensure that the standard voltage and frequency of the local mains supply match the rated voltage and power of the travel charger.

## **Optimizing battery life**

You can extend your battery's life between charges by turning off features that you don't need. You can also monitor how applications and system resources consume battery power.

To guarantee the optimal performance of your battery, please stick to the following rules:

- Turn off radios that you aren't using. If you aren't using WI-FI<sup>®</sup>, Bluetooth<sup>®</sup> wireless connection, or GPRS, use the Setting application to turn them off.
- Turn down screen brightness and set a shorter screen timeout.
- If you don't need them, turn off automatic syncing for Gmail, Calendar, Contacts, and other applications.

Note: On the Home screen, press Menu icon and touch Settings > More > Battery .The Battery Use screen lists the applications that have been using the battery, from greatest to least battery use. The top of the screen displays the time since you were last connected to a charger or, if you're currently connected to one, how long you were running on battery power before you connected to a charger. Then each application or service that used battery power during that time is displayed, in order of the amount of power they used. Touch an application in the Battery Use screen to learn details about its power consumption. Different applications offer different kinds of information.

## 3.3Linking to the Networks and devices

Your phone can connect to a variety of networks and devices, including mobile networks for voice and data transmission, WI-FI<sup>®</sup> data networks, and Bluetooth<sup>®</sup> wireless connection devices, such as headsets. You can also connect your phone to a computer, to transfer files from your phone's SD card and share your phone's mobile data connection via USB.

## **Connecting to mobile networks**

When you assemble your phone with a SIM card, your phone is configured to use your provider's mobile networks for voice calls and for transmitting data.

## Connecting to Wi-Fi<sup>®</sup> networks

Wi-Fi<sup>®</sup> is a wireless networking technology that can provide Internet access at distances of up to 100 meters, depending on the Wi-Fi<sup>®</sup> router and your surroundings.

Touch Settings>Network> Wi-Fi<sup>®</sup> Check Wi-Fi<sup>®</sup> to turn it on. The phone scans for available Wi-Fi<sup>®</sup> networks and displays the names of those it finds. Secured networks are indicated with a Lock icon.

*Note: If the phone finds a network that you connected to previously, it connects to it automatically.* 

Touch a network to connect to it. If the network is open, you are prompted to confirm that you want to connect to that network by touching Connect. If the network is secured, you're

prompted to enter a password or other credentials.

## Connecting to Bluetooth<sup>®</sup> devices

Bluetooth<sup>®</sup> is a short-range wireless communications technology that devices can use to transfer information over a distance of about 8 meters. The most common Bluetooth<sup>®</sup> wireless connection devices are headphones for making calls or listening to music, hands-free kits for cars, and other portable devices, including laptops and cell phones.

Touch Settings > Network>Bluetooth<sup>®</sup>. Check Bluetooth<sup>®</sup> to turn it on.

You must pair your phone with a device before you can connect to it. Once you pair your phone with a device, they stay paired unless you unpaired them.

Your phone scans for and displays the IDs of all available Bluetooth<sup>®</sup> wireless connection devices in range. If the device you want to pair with isn't in the list, make it discoverable.

## Connecting to a computer via USB

You can connect your phone to a computer with a USB cable, to transfer music, pictures, and other files between your phone's SD card and the computer.

## 3.4Using the touch screen

## ♦ Touch-screen tips

## > Touch

To act on items on the screen, such as application and settings icons, to type letters and symbols using the onscreen keyboard, or to press onscreen buttons, you simply touch them with your finger.

## Touch & hold

Touch & hold an item on the screen by touching it and not lifting your finger until an action occurs. For example, to open a menu for customizing the Home screen, you touch an empty area on the Home screen until the menu opens.

## > Drag

Touch & hold an item for a moment and then, without lifting your finger, move your finger on the screen until you reach the target position.

## > Swipe or slide

To swipe or slide, you quickly move your finger across the surface of the screen, without pausing when you first touch it (so you don't drag an item instead). For example, you slide the screen up or down to scroll a list.

## Lock screen

When Screen lock in Security setting is enabled, press Power key to lock the handset. This helps to prevent accidental touching of keys and as well as power saving. When Sleep function in Display setting is enabled, after the handset device has been idle for preset period, the screen will be locked automatically to save power.

## Unlock screen

Press Power key to switch on the handset device. The lock screen appears. Touch and slide to any direction to unlock screen.

## 3.5Using the onscreen keypad

You enter text using the onscreen keyboard. Some applications open the keyboard automatically. In others, you touch a text field where you want to enter text to open the keyboard.

## To enter text

Touch a text field, and the onscreen keyboard opens. Some applications open the keyboard

automatically. In others, you touch a text field where you want to enter text to open the keyboard.

• Touch the keys on the keyboard to type.

The characters you've entered appear in the text field, with suggestions for the word you are typing below.

• Use the Delete icon to erase characters to the left of the cursor.

After finishing typing, touch Back icon to close the keyboard.

## 3.6Dialing Calls

## • Dialing a call to a number in the contacts

Touch the People icon on the Home screen or the People application icon. Swipe or slide upward/downward to pick out the target contact, touch the contact. Then you can touch the dial icon to originate a call.

## Dialing a call to a number in call log

Touch the History application on the application lists, then Swipe or slide upward/downward to pick out and touch the target contact. Then you can touch the dial icon to originate a call.

## • Answering incoming calls

Touch the Answer icon to answer an incoming call.

Touch the Phone icon to end the current conversation.

To reject an incoming call, touch the Decline icon.

## 4. Using the Menus

## 4.1Browser

You can use Browser to view web pages and search for information on the web.

When you open Browser, your home page opens. The web address (URL) of the current page is displayed at the top of the window.

## To go to a webpage or search the web

Touch the URL box at the top of the Browser screen. Enter the address (URL) of a webpage. Or enter terms you want to search for. As you enter text, your web search engine makes suggestions of web pages and queries.

## To refresh the current page

Touch Menu icon and an option interface appears, then you can touch **Refresh** to update the current web page.

## To zoom in or out on a webpage

Slide your finger slightly on the screen to reveal the Zoom control. Touch the plus or minus side of the Zoom control to zoom in or out.

## To find text on a webpage

Touch Menu icon and touch menu icon> Find on page. Enter the text you're looking for. As you type, the first word with matching characters is highlighted on the screen, and subsequent matches are boxed. Touch the up or down arrow to scroll to and highlight the previous or next

## matching word.

## Copy text from web page

Use your finger to long press the text you want to copy. It will pop up some options, select the **Select text** option to select the text you want, and then touch the icon at the right top corner of the screen to copy or share the text.

### Navigate among web page

You can open links on a webpage, navigate back and forward, and review your browsing history, just as in any web browser.

To open a link: Touch a link to open it. Links that you touch are highlighted in orange until the webpage they refer to opens in the window.

To go back and forward among the pages you've opened: Press back key or touch menu icon> forward.

To view your Browser history: As you browse the web, Browser keeps track of the pages you visit, to help you find your way back later. Touch the icon which situates at the right of the URL box, then touch the bookmarks icon at the upper right corner, then touch History tab, and then you can view your browser history. Select Most visited tab and you can view a list of most visited web page.

### Working with multiple browser windows

You can open up to several Browser windows at once and switch among them.

To switch Browser windows, touch the icon at the top right corner of the screen. Here, all your open windows are listed. You can select one of them as per your need.

**To close a Browser window,** touch the icon at the top right of the screen. Here, all your open windows are listed. You can touch the close icon at the right side of each open window to close it.

#### **Downloading files**

You can download files and even applications from webpage. The files that you download are stored on your SD card.

To download a file, Different webpage offer different mechanisms for downloading pictures, documents, applications, and other files. Touch & hold an image or a link to a file or to another webpage. In the menu that opens, touch Save. If the file is in a format supported by an application on the phone, it is downloaded to your SD card. Touch menu icon and then touch download here, you can find a list of downloaded files. If you want to delete a file, just touch the indication box which situates at the left of the downloaded file, and an option box will pop out, here, you can select delete to delete an unnecessary file.

#### Working with bookmarks

Open a web page to bookmark, touch menu icon> Bookmarks/History, here, you can view bookmarks displayed in thumbnail style.

Touch & hold a bookmark, an option box will pop out. There, you can perform the following operations on bookmarks: Open, open in new tab, Edit bookmark, Add shortcut to Home, Share link, copy link URL, Delete bookmark and set the current bookmark as homepage.

### 4.2Calculator

You can use this Calculator to solve simple arithmetic problems or use its advanced

operators to solve more complex equations.

Enter numbers and arithmetic operators on the basic screen; Drag the basic screen to the left to open the advanced screen; Touch Clear to delete the last number or operator you entered. Touch & hold Clear to delete everything in the display.

In the calculator screen, you can touch menu icon ccess advanced panel.

#### 4.3Calendar

You can open Calendar to view events you've created.

Touch the Calendar icon in the main menu interface. Events from each account you've added to your phone and configured to synchronize calendars are displayed in Calendar.

### Creating an event

You can use Calendar on your phone to create events. In any calendar view, touch menu icon touch new event to open an event details screen for a new event.

Enter a name, time, and optional additional details about the event. You can touch "Add reminder" to add more reminders. In the Guests field, you can enter the email addresses of everyone you want to invite to the event. Separate multiple addresses with commas (,). If the people to whom you send invitations use Google Calendar, they'll receive an invitation in Calendar and by email. Touch Done at the top of the Event detail. The event is added to your calendar.

#### Synchronizing and displaying calendars

When you add a Google Account to your phone that includes a calendar service, and you configure that account to synchronize calendar events to the phone, the events from that calendar are added and kept up to date in Calendar on the phone.

In calendar screen, touch menu icon and touch Calendars to display> Calendars, here, you can set whether calendars are stored on the phone or visible. The Calendars screen displays all the calendars you've added or subscribed to for each account that is configured to synchronize events to your phone, organized by account. Touch the name of an account to show or hide its calendars on your phone. An icon to the right of each calendar indicates whether its events are synchronized in the phone and whether they are visible in Calendar.

#### **Change Calendar settings**

You can change the following settings for how Calendar displays event and how it notifies you of upcoming events. Open a Calendar view, touch menu icon and touch settings.

## 4.4Camera

Touch the Camera icon in the main menu interface or on the home screen, camera opens in Landscape mode, ready to take a picture. In this mode, you can touch the "Camera" icon to take a photo, Drag the "Video" to the right, you can switch to the Video mode.

Note: you can also touch the upper right icon to switch sub camera

## 4.5Clock

Touch the Clock icon on the Home screen or in the main menu interface. Clock opens with the date and time displayed on your Home screen wallpaper.

You can set an alarm by modifying an existing alarm or by adding a new one.

Note: Alarms that are set are underlined.

## 4.6Downloads

Through this function, you can view a list of files and applications which you downloaded from the web page.

## 4.7Email

You use the Email application to read and send email.

Touch email icon to access it. If the Email account has not been set up, you can set up an Email account in a few steps.

## ♦ Account setup

Enter an Email address and the account's password.

## • Account settings

- Set inbox checking frequency.
- > Set Send email from this account by default.
- Set Notify me when email arrives.
- > Set Synchronize contacts, calendar or Email from this account.
- Set Automatically download attachments when connected to Wi-Fi<sup>®</sup>.

## • Compose and sending Email

To compose and send an Email:

- 1. Touch the create icon to compose a new Email.
- 2. Enter Email address (es) for intended recipient(s).
- 3. Touch Menu  $\rightarrow$  Attach file to attach a file.
- 4. Touch Menu  $\rightarrow$  Add Cc/Bcc to add copy or blind copy this Email to other contacts.

5. After completing the Email, Touch send icon to send the Email. Touch folder icon to check the account status. For each Email account there are five default folders, i.e., Inbox, Drafts, Outbox, Send and Trash folders. To view sent Emails, open Sent folder and tap refresh icon.

## 4.8FlashLight

This is a flashlight function, you can open or closed flashlight in the main menu.

## 4.9FM Radio

Please plug in the compatible earphone to the device and then turn on the radio. The earphone cable can be used as FM Antenna. Please adjust appropriate volume when listening to the radio. Continue to use higher volume is harmful for your ear.

## 4.10Gallery

Pictures taken by camera or stored in SD card can be scanned through this function.

## 4.11Gmail

You can log in or create new G-mail through this function.

## 4.12Google Play Store

You can search and view something in your phone or webpage after connect with internet through this function.

Google and Google Play Store are trademarks of Google Inc.

## 4.13Google Settings

You can set parameters of Google through this function.

## 4.14History

You can see the recent call records

## 4.15Maps

You can use Google maps through this function.

## 4.16Messages

You can use Messages to exchange text messages (SMS) and multimedia messages (MMS) with your friends on their mobile phones.

## • Sending a message

1. Touch message icon on the home screen and touch edit new message icon to edit a new message.

2. Enter a contact's name or call number in the recipient field. As the information is entered, all matching contacts appear. Touch a suggested contact or multiple contacts as message recipient(s).

3. Touch Enter message to compose your message. Touch menu to select a insert quick text.

4. After completing the message, touch Send icon which beside template icon to send your message.

## • Message template

Message templates can save your time in editing message with similar format. To create a message template:

1. Touch message icon on the home screen and touch menu icon to enter settings.

2. Touch Templates and touch New to add new quick text.

## 4.17Play Music

Music plays audio files that are stored on your phone's SD card, so before you open Music, you must copy audio files from your computer onto the SD card. Music supports a wide variety of audio file formats, so it can play music that you purchase from online stores, music that you copy from your CD collection, and so on.

## To open Play Music and view your music library

Touch the Music icon in the main menu interface or on the Home screen.

When you copy music to your SD card, Music searches the card for music files and builds a catalog of your music, based on information about each file that is stored in the file itself. This can take from a few seconds to several minutes, depending on how many files you have copied onto the SD card. When the catalog is complete, the Music library screen opens, with tabs that you can touch to view your music library organized by Artists, Albums, Songs or Playlists.

Note: If the phone power off owing to low battery while you were downloading music via USB cable, the phone would prompt 'SD card error' when you power on the phone. Repower on

the phone for about 5 times, the same prompt would occur. Under this circumstance, you should repower on the phone until it prompts 'SD card error. Format?'. Please select format to format your SD card to ensure the phone runs properly.

Any sudden suspend during downloading music via USB cable may result in great damage to your SD card.

## music

You can listen to music by using the phone's built-in speaker, through a wired headset, or through a wireless Bluetooth<sup>®</sup> connection stereo headset.

Touch a song in your library to listen to it. The Playback screen opens and the song you touched starts to play. The Playback screen contains several icons that you can touch to control the playback of songs. On the right-top of playback screen, you can find three function icons. You can touch them to open the current playlist, shuffle the current playlist or repeat the current playlist / repeat the current track (touch twice). Three function icons which situates just above the process bar can be used to control the playing process of the music application. Their functions can be defined as the following: switch to last song (touch), play/pause and switch to next song (touch)

## To delete a song from the SD card

You can delete music from the storage card. Touch & hold a song in a library list. In the menu that opens, touch Delete.

## 4.18People

In the contacts screen, touch menu icon and you can perform the following operations:

**Delete contacts:** Select this function, then you can mark the target contacts. To delete all contacts, you just need to touch **Select all** at the top of contacts screen. Last, touch **Done** and **confirm** to delete contacts.

Contacts to display: you can select the contacts on different group to display.

**Import/export:** you can import/export the contacts form SIM card or storage; you can also share the visible contacts.

Accounts: you can sync with your account.

Settings: you can set the display options in this interface.

Send contacts by sms/mms: you can share your visible contacts via various ways.

## 4.19Phone

Touch the Phone icon on the Home screen or in main menu interface. Three tabs are listed at the top of the screen. Select the phone tab and you can find a dial pad screen where you can input phone number to originate a call.

Note: During a conversation, you can't originate a new call by open the dial pad, enter number and press dial key. If you press dial key, the current conversation would hold.

## 4.20Play Store

When you first open Play store, a guide will display to guide you to use this function.

## 4.21Search

The Search function enables you to open a search box for searching your phone and the web.

## 4.22Settings

The Settings application contains most of the tools for customizing and configuring your phone.

## **(NETWORK)**

You can use Wireless & Network settings to manage your SIM card, configure and manage connections to networks and devices by using Wi-Fi<sup>®</sup> You also can set Bluetooth<sup>®</sup> wireless connection, data usage, airplane mode, tethering & portable hot spot, VPN and mobile networks in this interface.

## (My DEVICE)

## ♦ Audio profiles

There are four profiles: General, Silent, Meeting and Outdoor, You can set the profiles according to different conditions.

## Display

You can set Wallpaper, Brightness, Auto-rotate screen, Sleep, Daydream, Font size and Font

## • Timer Switch Machine

You should set a certain time, when the time arrive, the phone would power on/off automatically.

## • Power saving management

You can use the Power saving management setting to set your power mode.

## ♦ Language & input

Use the Language & Keyboard settings to select the language for the text on your phone and for configuring the input method.

## ♦ Date & time

You can use Date & Time settings to set your preferences for how dates are displayed. You can also use these settings to set your own time and time zone, rather than obtaining the current time from the network, etc.

## **[PERSONAL]**

## Add account

You should add account first before using this function.

## ♦ Security

You can set the parameters about security through this function.

## Location

You can set Mode as you need, management your Google Search and Google Location Reporting etc through this function.

## • Backup & reset

You can back up your data and reset your phone in this interface.

## (MORE)

## ♦ Storage

Use the Storage settings to monitor the used and available space on your phone and on your SD card and to manage your SD card.

## ♦ Battery

You can view your battery status, battery level and battery use in this interface.

## ♦ Apps

You can use the Applications settings to view details about the applications installed on your phone, to manage their data and force them to stop, to view and control currently running services, and to view the storage used by applications, etc.

## • Delete applications

You can use the Delete applications settings to uninstall the applications what have installed on your phone.

## ♦ Accessibility

You use the Accessibility settings to configure any accessibility plug-ins you have installed on your phone.

## Printing

You can connect to printer and print something you need through this function.

## About phone

This function enables you to view some phone related information.

## 4.23SIM Toolkit

STK service is the tool kit of SIM card. This phone supports the service function .The specific items are depended by SIM card and network. Service menu will be auto added to the phone menu when supported by network and SIM card.

## 4.24Sound Recorder

Use this function to record audio files. Two function icons at the bottom of the Recorder screen are corresponding to start /stop recording, review record file.

## 4.25Note

You can create new memos through this function.

## 4.26Video Player

With Videos, you can play video clips in your device (for example, the video you captured by the camera) or video files stored in compatible SD card (if inserted).

## <Tips>

If there are available video files in the device, for example, you captured some video files by camera, the amount of these video files will be displayed in right of the folder icon

## 4.27Voice Search

You can search any application in your phone or website through voice after connected to internet.

## 5. Appendix

## 1: Troubleshooting

If you find exceptions when operating the mobile phone, restore the factory settings and then refer to the following table to solve the problem. If the problem persists, contact the distributor or service provider.

| Fault                                                | Cause                                                                                                    | Solution                                                                             |
|------------------------------------------------------|----------------------------------------------------------------------------------------------------|--------------------------------------------------------------------------------------|
| SIM card                                             | The SIM card is damaged.                                                                                                    | Contact your network service provider                                                |
|                                                      | The SIM card is not in position.                                                                                                    | Check the SIM card                                                                   |
| error                                                | The metal face of the SIM card is polluted.                                                                                           | Clean the SIM card with a clean cloth                                                |
| Poor received signal quality                         | Signals are obstructed. For instance,<br>radio waves cannot be effectively<br>transmitted nearby a high building or<br>in a basement. | Move to a place where signals can be effectively transmitted                         |
|                                                      | Line congestions occur when you use<br>the mobile phone in high-traffic hours                                                         | Avoid using the mobile phone in high-traffic hours                                   |
| The mobile<br>phone cannot<br>be powered<br>on       | The battery energy is exhausted.                                                                                                    | Charge the battery                                                                   |
| Calls cannot be dialed                               | Call barring is activated                                                                                                    | Cancel call barring                                                                  |
| The mobile<br>phone cannot<br>connect the<br>network | The SIM card is invalid                                                                                                    | Contact your network service provider                                                |
|                                                      | The mobile phone is not in a service area of the GSM network                                                                          | Move to the network operator's service area                                          |
|                                                      | The signal is weak                                                                                                    | Move to a place where the signal quality is high                                     |
| The battery<br>cannot be<br>charged                  | The charging voltage does not match<br>the voltage range indicated on the<br>charger                                                  | Ensure the charging voltage matches<br>the voltage range indicated on the<br>charger |
|                                                      | An improper charger is used                                                                                                    | Use the charger specially designed for the mobile phone                              |
|                                                      | Poor contact                                                                                                    | Ensure the charger plug is in good contact with the mobile phone                     |

# Manual del Usuario

Ninguna parte de esta publicación puede ser citada, reproducida, traducida o usada ya sea mediante cualquier sistema o por cualquier medio, electrónico o mecánico, incluido fotocopia y microfilm, sin el permiso previo por escrito de. La empresa se reserva el derecho de realizar modificaciones en los errores de impresión o actualizar las especificaciones en este manual sin previo aviso.

## Contenido

| 1. Información General                   |   |
|------------------------------------------|---|
| 1.1 Perfiles y medidas de seguridad      |   |
| 1.2 Avisos de seguridad y advertencias   |   |
| 2. El teléfono                           | 4 |
| 2.1Descripción del teléfono              | 4 |
| 2.2Funciones de las teclas               |   |
| 2.3Funciones de los íconos               | 4 |
| 3. Primeros pasos                        | 5 |
| 3.1Instalar la tarjeta SIM y la batería  |   |
| 3.2 Cargar la batería                    | 5 |
| 1.1 Cargar la batería                    | 5 |
| 3.3Conectar las redes y los dispositivos |   |
| 3.4Utilizar la pantalla táctil           |   |
| 3.5 Usar el teclado en pantalla          |   |
| 3.6 Realizar llamadas                    |   |
| 4. Utilizando los menús                  |   |
| 4.1Navegador                             |   |
| 4.2Calculadora                           |   |
| 4.3Calendario                            |   |
| 4.4Camera                                |   |
| 4.5 Reloj                                |   |
| 4.6Descargas                             |   |
| 4.7 Correo electrónico                   |   |
| 4.8Linterna                              |   |
| 4.9 Radio FM                             |   |
| 4.10Galería                              |   |
| 4.11Gmail                                |   |
| 4.12Google Play Store                    |   |

| 4.13 Configuraciones de Google | 2 |
|--------------------------------|---|
| 4.14Historia                   | 2 |
| 4.15Mapas                      | 2 |
| 4.16Mensajes                   | 2 |
| 4.17Reproductor de música      | 3 |
| 4.18Contactos                  | 3 |
| 4.19Teléfono14                 | 4 |
| 4.20Play Store14               | 4 |
| 4.21Buscar                     | 4 |
| 4.22Configuraciones14          | 4 |
| 4.23 Aplicación tarjeta SIM1   | 5 |
| 4.24 Grabadora de sonido1      | 5 |
| 4.25Nota                       | 5 |
| 4.26 Reproductor de video1     | 5 |
| 4.27Buscador de voz            | 6 |
| 5. Anexo                       | 6 |
| 1: Solución de problemas10     | 6 |

## 1. Información General

#### 1.1 Perfiles y medidas de seguridad

Por favor lea cuidadosamente el presente manual con el objetivo de mantener el teléfono en perfectas condiciones.

Nuestra compañía puede cambiar este teléfono celular sin previa notificación por escrito y se reserva el derecho final de interpretar el desempeño de este teléfono celular.

Debido a los diferentes softwares y operadores de redes, la pantalla del teléfono puede ser diferente, para mayores detalles vea el manual de su teléfono.

Por favor lea las siguientes indicaciones con respecto al uso del teléfono. No seguir estas indicaciones puede ser peligroso y hasta ilegal.

#### 1.2 Avisos de seguridad y advertencias

#### Advertencia de seguridad

#### LA SEGURIDAD EN LAS CARRETERAS ES LO MÁS IMPORTANTE

No utilice el teléfono mientras conduce. Use accesorios manos libres cuando no pueda evitar contestar una llamada. ¡En algunos países es ilegal hacer o recibir llamadas mientras conduce!

#### > APAGUE EL TELÉFONO EN LOS AVIONES

Los dispositivos inalámbricos pueden causar interferencias en los aviones. El uso de teléfonos celulares durante el vuelo es ilegal y riesgoso.

Por favor, asegúrese de apagar el teléfono durante el vuelo.

## > APAGUE EL TELÉFONO ANTES DE INGRESAR EN ÁREAS DE PELIGRO

Observe rigurosamente las leyes, códigos y regulaciones relevantes en el uso de teléfonos celulares en zonas de riesgo. Apague el teléfono celular antes de ingresar en lugares susceptibles a explosiones, tales como estaciones de servicio, tanques de petróleo, plantas químicas o a lugares donde se estén llevando a cabo explosiones.

#### > OBSERVE TODAS LAS REGULACIONES ESPECIALES

Siga cualquier regulación especial vigente en zonas como hospitales y apague el teléfono siempre que su uso esté prohibido o cuando pueda causar interferencia o peligro. Utilice adecuadamente el teléfono cuando se encuentre cerca de aparatos médicos, tales como marcapasos, audífonos u otros dispositivos médicos electrónicos, ya que puede causar interferencias en dichos aparatos.

#### > INTERFERENCIA

La calidad de la conversación de cualquier teléfono celular puede verse afectada por interferencias radiales. Hay una antena colocada en el interior del teléfono y ubicada debajo del micrófono. No toque la zona de la antena durante una conversación para que no se deteriore la calidad de la misma.

#### SERVICIO CALIFICADO

Solo personal calificado puede instalar o reparar el teléfono. Instalar o reparar el teléfono por usted mismo puede poner en riesgo y violar las normas de garantía.

## > ACCESSORIOS Y BATERIAS

Utilice solo accesorios y baterías autorizadas por el fabricante.

## > ÚTILICE SU TELÉFONO DE MANERA SENSATA

Utilícelo solo de manera normal y correcta.

## > LLAMADAS DE EMERGENCIA

Asegúrese que el teléfono está encendido y en servicio, ingrese el número de emergencia, como por ejemplo 100, luego presione la tecla Marcar. Indique su ubicación y explique brevemente su situación. No corte la llamada hasta que se le indique que lo haga.

**Nota:** Como cualquier otro teléfono celular, este dispositivo no cuenta necesariamente con todas las características descritas en el presente manual debido a problemas de red o de transmisión radial. Incluso algunas redes no cuentan con el servicio de llamada de emergencia. Por lo tanto, no solo dependa de este dispositivo para comunicaciones críticas tales como primeros auxilios. Por favor consulte a su operador local.

## Precauciones

Este teléfono cuenta con un excelente diseño, por favor preste especial atención cuando lo utilice. Las siguientes sugerencias le ayudaran a que el teléfono supere el periodo de garantía y así extender su vida útil:

- Mantenga el teléfono y sus accesorios fuera del alcance de los niños.
- Mantenga el teléfono seco. Manténgalo alejado de la lluvia, humedad, líquidos u otras substancias que puedan corroer los circuitos electrónicos.
- No utilice o guarde el teléfono en lugares con polvo, para así evitar que las partes activas del mismo puedan dañarse.
- No guarde el teléfono en lugares expuestos a altas temperaturas. Las altas temperaturas pueden acortar la vida útil de los circuitos electrónicos, dañar la batería y algunas partes de plástico.
- No guarde el teléfono en lugares fríos, de lo contrario se formará humedad en el interior del teléfono dañando los circuitos electrónicos, cuando el teléfono está expuesto a lugares de temperaturas constantes.
- No arroje, golpee o impacte el teléfono, ya que se pueden destruir los circuitos internos y los componentes de alta precisión.

## 2. El teléfono

## 2.1Descripción del teléfono

## 2.2Funciones de las teclas

El teléfono celular está provisto con las siguientes teclas:

• Tecla encendido

La tecla de encendido se encuentra en la derecha del teléfono. Mientras utiliza el teléfono puede presionar esta tecla para bloquear la pantalla; si mantiene esta tecla presionada aparecerá el cuadro de diálogo de opciones del teléfono. Aquí podrá seleccionar ajustar el modo perfil, apagarlo o encender/apagar el modo avión. teléfono a modo silencio/modo avión o apagarlo.

## ♦ Tecla volumen

La tecla volumen se encuentra al lado derecho del teléfono, la puede presionar para ajustar el tono del volumen.

## 2.3Funciones de los íconos

Ícono menú

Toque este ícono para tener opciones de acceso a las funciones seleccionadas;

Ícono inicio

Toque este ícono para abrir la pantalla de inicio, si está visualizando la derecha o izquierda de la pantalla Inicio ampliada, al tocarla puede ingresar a la pantalla Inicio.

Ícono atrás

Toque este ícono para volver a la pantalla anterior.

## 3. Primeros pasos

### 3.1Instalar la tarjeta SIM y la batería

La tarjeta SIM contiene información útil, como el número de su teléfono celular, PIN (número de identificación personal), PIN2, PUK (clave para desbloquear el PIN), PUK2 (clave para desbloquear el PIN2), IMSI (Identidad internacional del abonado del servicio móvil), información de la red, datos de los contactos y datos de mensajes cortos.

Nota:

Después de apagar el teléfono celular, espere unos segundos antes de quitar o insertar una tarjeta SIM. Tenga mucho cuidado al momento de manipular una tarjeta SIM, ya que cualquier fricción o dobladura puede dañar la tarjeta SIM. Mantenga tanto el teléfono como sus accesorios, tales como la tarjeta SIM, fuera del alcance de los niños.

Instalación

- Mantenga por un momento presionada la tecla encendido y seleccione apagar, para apagar el teléfono celular.
- Retire la tapa posterior.
- ◆ Inserte la tarjeta SIM con la esquina recortada alineada con la ranura para la tarjeta SIM con los contactos de metal mirando hacia abajo, hasta que la tarjeta SIM encaje en la posición correcta.
- Instale la batería alineando los contactos metálicos de la batería con los contactos metálicos del compartimento.

#### Nota:

La tarjeta SD es un objeto miniatura que los niños pueden tragar, para evitar cualquier tipo de accidente ¡manténgalo fuera del alcance de los niños!

## 3.2 Cargar la batería

## 1.1 Cargar la batería

- El teléfono celular puede monitorear y mostrarle el estado de la batería.
- Por lo general la carga restante de la batería se indica mediante el ícono nivel de batería en la esquina superior derecha de la pantalla inicio.
- Cuando la carga de la batería es insuficiente, el teléfono le anuncia "batería baja".
  Cuando utilice un adaptador de viaje:
- Instale la batería en el teléfono celular antes de cargar la batería.
- Conecte el adaptador del cargador de viaje con la ranura de carga en el teléfono celular. Asegúrese que el adaptador esté completamente insertado.
- Conecte el enchufe del cargador de viaje en un toma corriente adecuado.
- Durante la carga, las barras del nivel de la batería en el ícono de batería se mantienen parpadeando hasta que la batería complete la carga.
- El ícono de la batería deja de parpadear cuando finaliza el proceso de carga.

Nota:

Asegúrese que el enchufe del cargador, de los audífonos y del cable del USB esté conectado en la dirección correcta. Insertarlos en la dirección incorrecta podría ocasionar fallas en la carga u otros problemas.

Antes de enchufar el cargador compruebe que la tensión y frecuencia estándar de la red local coincida con el voltaje y tensión del cargador de viaje.

#### Optimizar la vida útil de la batería

Se puede prolongar la vida útil de la batería entre las cargas, mediante la desactivación de funciones que no son necesarias. También puede monitorear como las aplicaciones y los recursos del sistema consumen energía de la batería.

Para garantizar el óptimo desempeño de la batería siga las siguientes reglas:

- ♦ Apague radios que no esté utilizando y así mismo si no está utilizando la conexión inalámbrica WI-FI<sup>®</sup>, Bluetooth<sup>®</sup>, o GPRS utilice la aplicación configuración para desactivarlas.
- Disminuya el brillo de la pantalla y configure un límite de tiempo más corto para el uso de la pantalla.
- Si no los necesita, desactive la sincronización automática para Gmail, calendario, contactos y otras aplicaciones.

Nota: En la pantalla Inicio, presione el ícono Menú y toque Configuraciones > Más > Batería. La pantalla de uso de la batería le mostrará las aplicaciones que han consumido la batería, de mayor a menor uso. La parte superior de la pantalla le muestra el tiempo desde que estuvo conectado a un cargador o, si está actualmente conectado a uno y cuánto tiempo utilizó la energía de la batería antes de conectarla a un cargador. Luego le mostrará la carga de la batería consumida por cada aplicación o servicio durante ese tiempo, y en el orden de la cantidad de carga consumida. Toque una aplicación en la pantalla Uso de la Batería para conocer los detalles de su consumo de carga. Las diferentes aplicaciones le ofrecen diferente tipo de información.

#### 3.3Conectar las redes y los dispositivos

El teléfono puede conectarse a una variedad de redes y dispositivos, incluyendo redes móviles para voz y transmisión de datos, redes de data WI-FI<sup>®</sup>, y dispositivos de conexión inalámbrica Bluetooth<sup>®</sup> tales como audífonos. También puede conectar el teléfono a una computadora para transferir archivos desde la tarjeta SD del teléfono y compartir la data del teléfono celular vía conexión USB.

#### Concetar a redes móviles

Cuando coloque en su teléfono una tarjeta SIM, el teléfono está configurado para hacer uso de las redes móviles de su proveedor, para llamadas de voz y transmisión de datos.

#### Conectar a redes Wi-Fi®

Wi-Fi<sup>®</sup> es una tecnología de redes inalámbricas que puede facilitar el acceso a Internet a distancias de hasta 100 metros, dependiendo del router de la señal Wi-Fi<sup>®</sup> y de sus alrededores.

Toque Configuraciones > Redes > Wi-Fi<sup>®</sup>. Revise Wi-Fi<sup>®</sup> para encenderlo. El teléfono busca redes de Wi-Fi<sup>®</sup> disponibles y muestra los nombres de aquellas encontradas. Las redes seguras se identifican con el ícono del Candado.

Nota: Si el teléfono encuentra una red a la que ya estuvo conectado anteriormente, se conectará a esta de manera automática.

Toque una red para conectarse a ésta. Si la red está abierta, usted está listo para confirmar que quiere conectarse a esa red tocando Conectar. Si la red es segura, está listo para ingresar la clave u otras credenciales.

#### Conectar a dispositivos Bluetooth®

Bluetooth<sup>®</sup> es una tecnología de comunicaciones inalámbricas de corto alcance que los dispositivos pueden utilizar para intercambiar información a través de una distancia de aproximadamente 8 metros. Los dispositivos Bluetooth<sup>®</sup> más comunes son los audífonos para realizar llamadas o escuchar música, los kits manos libres para automóviles, y otros dispositivos portátiles, los que incluyen laptops y teléfonos celulares.

Toque configuraciones > Redes >Bluetooth<sup>®</sup>. Revise Bluetooth<sup>®</sup> para activarlo.

Debe sincronizar su teléfono con un dispositivo antes de conectarse a este. Una vez sincronizado el teléfono con el dispositivo, se mantienen emparejados a menos que los desempareje.

El teléfono busca y muestra los IDs de todos los dispositivos de conexión inalámbrica Bluetooth<sup>®</sup> disponibles en el rango de alcance. Si el dispositivo con el que desea sincronizar no está en la lista, haga que se pueda detectar.

#### Conectarse a una computadora vía USB

Puede conectar el teléfono a una computadora a través de un cable USB, para transferir música, fotos y otros archivos entre la tarjeta SD del teléfono y la computadora.

#### 3.4Utilizar la pantalla táctil

#### • Tips para la pantalla táctil

#### Tocar

Para interactuar con ítems en pantalla, tales como aplicaciones e íconos de configuraciones, para escribir letras y símbolos utilizando el teclado en pantalla, o para presionar los botones en pantalla, solo tiene que dar un toque con los dedos.

#### Toque y mantenga presionando

Toque y mantenga un ítem en pantalla tocándolo y no levante el dedo hasta que se produzca una acción. Por ejemplo, para abrir un menú para personalizar la pantalla Inicio, toque un espacio vacío en la pantalla Inicio hasta que el menú se abra.

#### > Arrastrar

Toque y mantenga un ítem por un momento y luego, sin levantar el dedo, mueva el dedo sobre la pantalla hasta que llegue al punto deseado

#### > Mover o deslizar

Para mover o deslizar, mueva rápidamente el dedo a través de la superficie de la pantalla, sin detenerse cuando lo toca por primera vez (de manera que no arrastra otro ítem). Por ejemplo, deslice la pantalla hacia arriba o hacia abajo para desplazar una lista.

#### Bloquear la pantalla

Cuando está activado el bloqueo de pantalla en la configuración de Seguridad, pulse la tecla Encendido para bloquear el teléfono. Esto ayuda a evitar el contacto accidental de llaves, así como en ahorro de energía. Cuando el modo Suspensión en la configuración de pantalla está activado, después de que el dispositivo ha estado inactivo durante un periodo preestablecido, la pantalla se bloqueará automáticamente para ahorrar energía.

Desbloquear la pantalla

Pulse la tecla de encendido para encender el dispositivo. Aparece la pantalla de bloqueo. Toque y deslice hacia cualquier dirección para desbloquear la pantalla.

#### 3.5 Usar el teclado en pantalla

El teclado en pantalla le permite introducir un texto. Algunas aplicaciones abren el teclado automáticamente. En otras, tocando un campo de texto donde desea introducir texto para abrir el teclado.

#### • Para introducir texto

Al tocar un campo de texto, el teclado en pantalla se abre. Algunas aplicaciones abren el teclado automáticamente. En otras, tocando un campo de texto donde se desea introducir texto para abrir el teclado.

#### Toque las teclas en el teclado para escribir

Los caracteres que se han ingresado aparecerán en el campo de texto, con las sugerencias para la palabra que se está escribiendo a continuación

 Utilice el ícono Eliminar para borrar caracteres a la izquierda del cursor. Después de terminar de escribir, toque el ícono Atrás para cerrar el teclado.

#### 3.6 Realizar llamadas

#### • Realizar una llamada a un número de los contactos

Toque el ícono Persona en la pantalla Inicio o el ícono aplicación Persona. Aplicación teléfono en la pantalla Inicio, luego seleccione la pestaña Contactos. Mueva o deslice hacia arriba/hacia abajo para seleccionar el contacto deseado, toque el contacto Luego puede tocar el ícono marcar para realizar la llamada.

#### Realizar una llamada a un número del registro de llamadas

Toque la aplicación Historial en la lista de aplicaciones, luego arrastre o deslice hacia arriba /hacia abajo para seleccionar y tocar el contacto deseado. Luego puede tocar el ícono llamar para realizar la llamada.

#### • Responder llamadas entrantes

Toque el ícono Responder para contestar una llamada entrante. Toque el ícono Teléfono para finalizar la conversación actual. Para rechazar una llamada entrante, arrastre el ícono Finalizar.

## 4. Utilizando los menús

#### 4.1Navegador

Puede utilizar el Navegador para visitar páginas web y buscar información deseada.

Cuando abre el Navegador, se abre la página de inicio. La dirección web (URL) de la página actual se muestra en la parte superior de la ventana.

#### Para ir a una página web o navegar en la web

Toque la casilla URL en la parte superior de la pantalla del Navegador. Ingrese la dirección (URL) de la página web. O ingrese los términos que desea buscar. Mientras ingresa un texto, el motor buscador

de la web le hace sugerencias de páginas web y consultas.

#### Para actualizar la página

Toque el ícono Menú y aparece una opción de interfaz, luego puede tocar **Actualizar** para actualizar la página web actual.

#### Para hacer zoom en una página web

Deslice el dedo suavemente en la pantalla para mostrar el control del Zoom. Toque el lado de más o menos del control del Zoom, para acercar o alejar.

#### Para encontrar un texto en una página web

Toque el ícono Menú y toque Más > Encontrar en una página. Ingrese el texto que desea buscar. Mientras escribe, la primera palabra con los caracteres que coincidan aparecen resaltadas en la pantalla, y las siguientes coincidencias aparecen en el cuadro. Toque la flecha arriba o abajo para desplazarse y resalte la siguiente o anterior palabra que coincida.

#### Copiar un texto desde una página web

Utilice el dedo para mantener presionando el texto que desea copiar. Aparecerán algunas opciones, seleccione la opción **Seleccionar texto**, para seleccionar el texto deseado, y luego toque el ícono en la esquina superior derecha de la pantalla para copiar o compartir el texto.

#### Navegar entre páginas web

Puede abrir enlaces en una página web, retroceda y avance, y revise su historial del navegador, al igual que en cualquier buscador de web.

Para abrir un enlace: Toque el enlace para abrirlo. Los enlaces que toca se resaltan en color naranja hasta que la página web a la que hacen referencia se abre en la ventana.

Para ir atrás y adelante entre las páginas web que ha abierto: Presione la tecla atrás o toque el ícono menú > adelante.

Para ver su historial del explorador: A medida que explora en la web, el Explorador almacena información de las páginas que visita, para ayudarle a encontrarlas después. Toque el ícono que se sitúa a la derecha de la casilla URL, luego toque la pestaña Historial, y luego puede visualizar su historial de exploración. Seleccione la pestaña de los más visitados y puede visualizar la lista de las páginas web más visitadas.

#### Trabajar con múltiples ventanas del Navegador

Puede abrir varias ventanas del Navegador a la misma vez e intercambiar entre ellas.

**Para cambiar las ventanas del Navegador,** toque el ícono en la parte superior derecha de la ventana. Aquí aparecen todas las ventanas abiertas. Puede configurar algunas de ellas conforme las necesite.

**Para cerrar una ventana del Navegador**, toque el ícono en la parte derecha de cada una de las ventanas abiertas, para cerrarlas.

#### Descargar de archivos

Puede descargar archivos y hasta aplicaciones de una página web. Los archivos que descarga se almacenan en su tarjeta SD.

Para descargar un archivo, las mismas páginas webs ofrecen diferentes mecanismos para descargar fotos,

documentos, aplicaciones y otros archivos. Toque y mantenga una imagen o un enlace en un archivo o e en otra página web. En el menú que se abre, toque Guardar. Si el archivo está en un formato disponible por una aplicación en el teléfono, este se descargará en su tarjeta SD. Toque el ícono menú y luego toque descargar aquí, encontrará una lista de archivos descargados. Si desea borrar un archivo, solo toque el cuadro de indicación que está ubicada a la izquierda del archivo descargado y aparecerá un cuadro de opción, aquí, puede seleccionar borrar para eliminar archivos innecesarios.

#### Trabajar con marcadores

Abra una página web para crear un marcador, toque el ícono menú > Marcadores/Historial, aquí, puede visualizar los favoritos en miniatura.

Toque y mantenga un marcador y aparecerá un cuadro de opción. Aquí, puede realizar las siguientes operaciones en los marcadores: Abrir, para abrir en una nueva ventana, Editar un favorito, Añadir un acceso directo a Inicio, Compartir un enlace, Copiar un enlace URL, Borrar un favorito y configurar el actual favorito como página de inicio.

#### 4.2Calculadora

Puede utilizar la Calculadora para resolver problemas aritméticos simples o utilizar operaciones avanzadas para resolver ecuaciones más complejas.

Ingrese números y operaciones aritméticas en la pantalla básica; Arrastre la pantalla básica hacia la izquierda para abrir la pantalla avanzada; toque Borrar para eliminar los últimos números o la operación realizada. Toque y mantenga Borrar para borrar todo en la pantalla.

En la pantalla de la calculadora, puede tocar el ícono menú para borrar el historial o acceder al panel avanzado.

#### 4.3Calendario

Puede abrir el Calendario para visualizar los eventos creados.

Toque el ícono Calendario en la interfaz del menú principal. Los eventos de cada cuenta que haya añadido al teléfono y configurado para sincronizar calendarios se muestran en Calendario

#### Crear un evento

Puede utilizar Calendario en el teléfono para crear eventos. En cualquier vista del calendario, toque el ícono menú, luego nuevo evento para abrir la pantalla detalles para un nuevo evento.

Ingrese un nombre, hora, y detalles adicionales opcionales acerca del evento. Puede tocar "añadir más recordatorios". En el campo Invitados, puede ingresar el correo electrónico de todos aquellos que desea invitar al evento. Separe las múltiples direcciones con comas (,). Si las personas a quienes envió invitación utilizan el Calendario Google, recibirán la invitación en el Calendario y por correo electrónico. Puede tocar el ícono menú y tocar Mostrar opciones extra para añadir detalles acerca del evento. Toque LISTO en la parte superior del detalle del Evento. El evento se ha añadido a su calendario.

#### Sincronizar y mostrar calendarios

Cuando añade una Cuenta de Google al teléfono que incluye un servicio de calendario, y configura dicha cuenta para sincronizar eventos del calendario en el teléfono, los eventos de ese calendario se añaden y se mantienen actualizados en el Calendario del teléfono. En la pantalla calendario, toque el ícono menú y toque Calendarios para> Calendarios, aquí, puede definir si los calendarios se almacenan en el teléfono o de forma visible. La pantalla Calendarios muestra todos los calendarios que se han añadido o suscrito para cada cuenta que esté configurada para sincronizar

eventos en el teléfono, organizado por cuenta. Toque el nombre de una cuenta para mostrar u ocultar los calendarios en el teléfono. Un ícono a la derecha de cada calendario indica si los eventos están sincronizados en el teléfono y si están visibles en el Calendario.

#### Cambiar las configuraciones de los calendarios

Puede cambiar las siguientes configuraciones de cómo el Calendario muestra un evento y de cómo le notifica futuros eventos. Abra la vista Calendario, toque el ícono menú y toque configuraciones.

#### 4.4Camera

La cámara es una combinación de cámara y videocámara que se utilizan para tomar fotos, filmar y compartir fotos y videos.

Toque el ícono Cámara en el interfaz del menú principal o en la pantalla de inicio, la cámara se abre en modo horizontal, lista para tomar una foto. En este modo, toque el ícono "Cámara" para tomar la foto, Arrastre el "Video" hacia la derecha, puede cambiar a modo Video.

Nota: también puede tocar el ícono superior derecho para cambiar a la sub cámara.

### 4.5 Reloj

Toque el ícono Reloj en la pantalla de Inicio o en la interfaz del menú principal. El Reloj se abre con la fecha y hora que se muestra en la pantalla de Inicio.

Puede configurar una alarma modificando la alarma existente o añadiendo una nueva.

Nota: Las alarmas configuradas están subrayadas.

#### 4.6Descargas

A través de esta función, puede visualizar una lista de archivos y aplicaciones que han sido descargadas de páginas web.

#### 4.7 Correo electrónico

Usa la aplicación Email para leer y enviar correos electrónicos.

Toque el ícono de correo electrónico para acceder. Si la cuenta de Correo Electrónico no ha sido configurada, puede configurar una cuenta de correo con unos pocos pasos.

### • Configurar cuenta

Ingrese la dirección de correo electrónico y la contraseña de la cuenta.

#### • Configuraciones de la cuenta

- > Configurar frecuencia de revisión de bandeja de entrada.
- > Configurar enviar correo electrónico desde esta cuenta por defecto.
- > Configurar notificación cuando ingresan correos electrónicos.
- > Configurar sincronizar contactos, calendario o correo desde esta cuenta.
- > Configurar descargar archivos automáticamente al conectar a Wi-Fi<sup>®</sup>.

## • Redactar y enviar un correo electrónico

Para redactar y enviar un correo electrónico:

- 1. Toque para crear el ícono para redactar un correo electrónico.
- 2. Ingrese la dirección (es) de correo electrónico para el destinatario(s).
- 3. Toque Menú  $\rightarrow$  Adjuntar un archivo para adjuntar un archivo.
- 4. Toque Menú  $\rightarrow$  Añadir Cc/Bcc para enviar una copia o copia oculta del mensaje.

5. Después de completar de redactar, Toque el ícono enviar, para enviar el correo electrónico. Toque el ícono de la carpeta para verificar el estado de la cuenta. Para cada cuenta de correo electrónico

hay cinco carpetas predeterminadas, es decir, Bandeja de Entrada, Borradores, Bandeja de Salida, Enviar y Papelera. Para ver los correos electrónicos enviados, abrir la carpeta enviados y pulsar el ícono actualizar.

### 4.8Linterna

Esta es la función linterna, puede abrir o cerrar la linterna del el menú principal.

### 4.9 Radio FM

Por favor, inserte audífonos compatibles en el dispositivo y luego encienda la radio. El cable de los audífonos puede utilizarse como Antena FM. Por favor, ajuste el volumen adecuadamente cuando escuche la radio. El uso continuo a un volumen alto puede ser perjudicial para sus oídos.

### 4.10Galería

Las fotos tomados con esta cámara o almacenados en la tarjeta SD pueden verse a través de esta función.

### 4.11Gmail

A través de esta función puede iniciar sesión o crear una nuevo G-mail.

## 4.12Google Play Store

A través de esta función puede conectarse a internet para buscar, ver algo en el teléfono o en páginas web.

Google y Google Play Store son marcas registradas de Google Inc.

### 4.13 Configuraciones de Google

A través de esta función puede establecer parámetros de Google.

#### 4.14Historia

Puede ver las llamadas recientes.

#### 4.15Mapas

A través de esta función puede utilizar los mapas de Google.

#### 4.16Mensajes

Puede usar la Mensajería para intercambiar mensajes de texto (SMS) y mensajes multimedia (MMS) con sus amigos en sus teléfonos celulares.

## • Enviar un mensaje

1. Toque el ícono de Mensajería en la pantalla Inicio y toque el ícono redactar un nuevo mensaje, para editar un nuevo mensaje.

2. Ingrese el nombre del contacto o su número de teléfono en el campo PARA. Mientras ingresa la información, todos los contactos que coincidan aparecerán. Toque el contacto sugerido o los múltiples contactos como receptor(es) del mensaje.

3. Toque ingresar a mensaje para redactar el mensaje. Toque menú para seleccionar insertar un texto rápido.

4. Después de terminar el mensaje, pulse el ícono Enviar, para enviar su mensaje.

## Plantilla de mensaje

Las plantillas de mensajes le pueden ahorrar tiempo al momento de redactar mensajes con un formato similar. Para crear una plantilla:

1. Toque el ícono mensaje en la pantalla inicio y toque el ícono menú para ingresar a

configuraciones.

2. Toque Plantillas y pulse Nuevas para añadir nuevos textos rápidos.

#### 4.17Reproductor de música

La Música reproduce los archivos de audio que están almacenados en la tarjera SD de su teléfono, de manera que antes de abrir Música, deberá copiar los archivos desde su computadora a la tarjeta SD. Música cuenta con una gran variedad de formatos de archivos de audio, de manera que podrá reproducir la música adquirida en tiendas en línea o música copiada de su colección de CD.

#### Para abrir Música y visualizar su archivo musical

Toque el ícono Música en la interfaz del menú principal o en la pantalla Inicio.

Cuando copia música a la tarjeta SD, Música busca la tarjeta para los archivos de música y crea un catálogo de su música, basada en la información acerca de cada archivo almacenado en el archivo mismo. Esto puede tomar de algunos segundos a varios minutos, dependiendo de cuantos archivos tenga copiados en la tarjeta SD. Cuando el catálogo está completo se abre la pantalla de archivo musical, con pestañas que puede tocar para visualizar su archivo musical organizado por Artistas, Álbumes, Canciones o Listas de reproducción.

Nota: Si el teléfono se apaga debido a batería baja mientras esté descargando música vía cable USB, el teléfono le indicará "error en la tarjeta SD" cuando enciende el teléfono. Al recargar el teléfono por cerca de 5 minutos, recibirá el mismo mensaje. Bajo estas circunstancias, deberá recargar el teléfono hasta que aparece la indicación "Error en la tarjeta SD. ¿Formatear? Por favor seleccione formatear, para formatear la tarjeta SD y asegúrese que el teléfono funcione correctamente.

Cualquier interrupción repentina durante la descarga de música vía cable USB, puede causar un daño severo a la tarjeta SD.

#### Musica

Puede escuchar música utilizando el altavoz integrado al teléfono, a través de un auricular con cable, o a través de un auricular estéreo de conexión inalámbrica Bluetooth<sup>®</sup>.

Toque una canción de su archivo musical para oírla. La pantalla de Reproducción abre y la canción seleccionada empieza a reproducirse. La pantalla de reproducción contiene varios íconos que puede tocar para controlar la reproducción de las canciones. En la esquina superior derecha de la pantalla de reproducción, encontrará tres íconos de funciones. Puede tocarlos para abrir la reproducción actual, seleccionar reproducción aleatoria o repetir la reproducción actual, o para repetir la pista actual (toque dos veces). Los tres íconos de funciones que están justo ubicados sobre la barra de proceso pueden utilizarse para controlar el proceso de reproducción de la aplicación de música. Sus funciones pueden definirse como sigue: cambiar a la última canción (tocar) /retroceder (tocar y mantener), reproducir/pausa y cambiar a la siguiente canción (tocar) /adelantar (tocar y mantener).

#### Borrar una canción de la tarjeta SD

Puede borrar música de la tarjeta de almacenamiento. Toque y mantenga una canción de la lista de archivo musical. En el menú que abre, toque Eliminar.

#### 4.18Contactos

En la pantalla contactos, toque el ícono menú y puede realizar las siguientes operaciones:

**Borrar contactos:** Seleccione esta función, después puede marcar los contactos elegidos. Para borrar todos los contactos, solo necesita tocar **todos** en la parte superior de la pantalla de contactos. Luego, toque **OK** y **confirmar** para borrar los contactos.

**Contactos para mostrar:** para mostrar puede seleccionar los contactos en diferentes grupos. **Importar/exportar:** puede importar/exportar los contactos desde la tarjeta SIM o de la memoria, también puede compartir los contactos visibles.

**Configuraciones:** puede configurar las opciones de pantalla en esta interfaz. **Enviar contactos por sms/mms:** puede compartir sus contactos visibles de varias formas.

#### 4.19Teléfono

Toque el ícono Teléfono en la pantalla Inicio o en la interfaz del menú principal. Aparecen tres pestañas en la parte superior de la pantalla. Seleccione la pestaña teléfono y encontrará la pantalla del teclado de marcado, donde puede ingresar el número de teléfono para realizar una llamada.

Nota: Durante una conversación, no puede realizar una nueva llamada abriendo el teclado de marcado, ingrese el número y pulse la tecla marcar. Si pulsa la tecla marcar, la conversación actual quedará en espera.

#### 4.20Play Store

Cuando abre por primera vez Play store, aparecerá una guía que lo llevará por esta función.

#### 4.21Buscar

La función Buscar le permite abrir un cuadro de búsqueda para buscar el teléfono y la página web.

#### 4.22Configuraciones

La aplicación Configuraciones contiene la mayoría de herramientas para personalizar y configurar el teléfono.

## **(REDES)**

Puede usar las configuraciones de Redes Inalámbricas para configurar y administrar su tarjeta SIM, conexiones a redes y dispositivos mediante el uso de Wi-Fi<sup>®</sup> como también puede configurar una conexión inalámbrica Bluetooth<sup>®</sup>, uso de datos, modo avión, tethering y punto de acceso portátil, VPN y redes móviles en esta interface.

#### **(MI DISPOSITIVO)**

#### • Perfiles de audio

Cuenta con cuatro perfiles: General, Silencio, Reunión y Exteriores. Se pueden configurar estos perfiles de acuerdo a las distintas condiciones.

#### Pantalla

Puede configurar el fondo de pantalla, fijar el brillo, auto rotación de pantalla, reposo, tamaño de letra.

### Reloj conmutador

Deberá configurar una hora y cuando llega la hora, el teléfono se apagará/encenderá automáticamente.

#### Manejo de ahorro de energía

Puede utilizar la configuración para el manejo de ahorro de energía, para establecer el modo de energía

#### • Idioma y entrada

Utilice las configuraciones de teclado e idioma, para seleccionar el idioma para el texto en el teléfono y para configurar el método de entrada.

## ♦ Fecha y Hora

Puede utilizar las configuraciones de fecha y hora para establecer sus preferencias, con respecto a cómo se muestran las fechas. También puede utilizar estas configuraciones, para fijar su propia zona horaria, en vez de obtener la hora actual de la red, etc.

## [PERSONAL]

## Añadir una cuenta

Primero debe añadir una cuenta, antes de usar esta función.

## • Seguridad

A través de esta función puede configurar los parámetros de seguridad.

## Localización

A través de esta función puede configurar Modo como lo necesite, gestionar su Buscador de Google y reportes de ubicación.

## • Copia de respaldo y restablecer

En esta interfaz puede crear una copia de seguridad de sus datos y restablecer el teléfono.

## 【MÁS】

## Memoria

Utilice las configuraciones de Memoria para monitorear el espacio utilizado y disponible en el teléfono y en la tarjeta SIM y para gestionar la tarjeta SIM.

## Batería

En esta interfaz puede ver el estado, nivel y batería consumida.

## Apps

Puede utilizar las configuraciones de la Aplicaciones para ver los detalles de las aplicaciones instaladas en el teléfono, pata gestionar los datos y hacer que se detengan. Para ver y controlar los servicios en ejecución, y para ver el almacenamiento utilizado por las aplicaciones, etc.

## • Eliminar aplicaciones

Puede utilizar la configuración Eliminar aplicaciones, para desinstalar las aplicaciones instaladas en el teléfono.

## ♦ Accesibilidad

Se utilizan las configuraciones de Accesibilidad para configurar cualquier accesibilidad plugin que tenga instalada en el teléfono.

## ♦ Imprimir

A través de esta función puede conectarse a una impresora e imprimir algo.

## Acerca del teléfono

Esta función le permite visualizar información relacionada al teléfono.

## 4.23 Aplicación tarjeta SIM

El servicio STK es la herramienta de la tarjeta SIM. Este teléfono cuenta con la función servicio. Los ítems específicos dependen de la tarjeta SIM y de la red. El menú Servicio se auto añadirá al menú del teléfono cuando cuenta con la red y tarjera SIM.

## 4.24 Grabadora de sonido

Utilice está función para grabar archivos de audio. Los dos íconos de funciones en la parte inferior de la pantalla Grabadora corresponden a iniciar/detener la grabación, y revisar archivo grabado.

## 4.25Nota

A través de esta función puede crear memos.

## 4.26 Reproductor de video

Con Videos, puede reproducir en el dispositivo video clips. (por ejemplo, un video grabado con la cámara) o archivos de video almacenados en una tarjeta SD compatible. (si está insertada). <*Tips*> Si hay archivos de videos disponibles in el dispositivo, por ejemplo, si graba algunos videos con la cámara, la cantidad de estos archivos de video se mostraran a lado derecho del ícono carpeta.

## 4.27Buscador de voz

Puede buscar cualquier aplicación en el teléfono o sitio web a través de voz, después de conectar a internet.

## 5. Anexo

## 1: Solución de problemas

If you find exceptions when operating the mobile phone, restore the factory settings and then refer to the following table to solve the problem. If the problem persists, contact the distributor or service provider. Si encuentra excepciones en el funcionamiento del teléfono móvil, restablezca las configuraciones de fábrica y luego vea la siguiente tabla para resolver el problema. Si el problema persiste, contacte a su distribuidor o proveedor de servicio.

| Falla                                         | Causa                                                                                                    | Solución                                                                                         |
|-----------------------------------------------|----------------------------------------------------------------------------------------------------|--------------------------------------------------------------------------------------------------|
|                                               | La tarjeta SIM está dañada.                                                                                                    | Contacte a su proveedor de servicio de red                                                       |
| SIM                                           | La tarjeta SIM no está en posición.                                                                                                    | Revisar la tarjeta SIM                                                                           |
| SIM                                           | La cara metálica de la tarjeta SIM está<br>contaminada                                                                                                | Limpie la tarjeta SIM con un paño<br>limpio                                                      |
| Mala calidad de señal de recepción            | Las señales están obstruidas. Por<br>ejemplo, las ondas de radio no pueden<br>transmitirse eficientemente cerca de un<br>edificio alto o en un sótano | Busque un lugar donde las señales<br>puedan transmitirse de manera eficiente                     |
|                                               | Se presenta congestión de líneas<br>cuando se usa el teléfono celular en<br>horas pico de tráfico                                                     | Evite utilizar el teléfono celular en horas<br>pico de tráfico                                   |
| El teléfono celular<br>no puede<br>encenderse | La energía de la batería está agotada.                                                                                                    | Cargar la batería                                                                                |
| No se puede hacer<br>llamadas                 | La restricción de llamadas está activada                                                                                                    | Cancele la restricción de llamadas                                                               |
|                                               | La tarjeta SIM es inválida                                                                                                    | Contacte a su proveedor de red                                                                   |
| El teléfono celular<br>no puede               | El teléfono celular no está en una área de servicio de la red GSM                                                                                     | Trasládese al área de servicio del<br>operador de red                                            |
| conectarse a la red                           | La señal es debíl                                                                                                    | Trasládese a un lugar donde la calidad de señal sea alta                                         |
| La batería no carga                           | La tensión de carga no coincide con el<br>rango de tensión indicada en el<br>cargador                                                                 | Asegúrese que la tensión de carga<br>coincida con el rango de tensión<br>indicado en el cargador |
|                                               | Se está utilizando un cargador<br>inadecuado                                                                                                    | Utilice el cargado diseñado<br>especialmente para el teléfono celular                            |
|                                               | Contacto deficiente                                                                                                    | Asegúrese que el cargador haga buen<br>contacto con el teléfono celular                          |

# Manual do Usuário

Nenhuma parte desta publicação pode ser citada, reproduzida, traduzida ou utilizada por meio de qualquer sistema ou por qualquer meio, eletrônico ou mecânico, incluindo fotocópia e microfilme, sem permissão por escrito. A companhia se reserva o direito de fazer modificações para erros de impressão ou atualizar as especificações deste manual sem aviso prévio.

## Conteúdo

| 1. Informações gerais                |    |
|--------------------------------------|----|
| 1.1 Perfís e as medidas de segurança | 3  |
| 1.2 Avisos e alertas de segurança    | 3  |
| 2. O telefone                        | 4  |
| 2.1. Descrição do telefone           |    |
| 2.2. Funções dos botões              | 4  |
| 2.3 Funções dos ícones               |    |
| 3. Primeiros passos                  | 5  |
| 3.1Instalar o cartão SIM e a bateria |    |
| 13.2 Carregar a bateria              | 5  |
| 1.1 Carregar a bateria               | 5  |
| 3.3 Conectar redes e dispositivos    |    |
| 3.4 Utilizar a tela de toque         | 7  |
| 3.5 Usar o teclado na tela           | 7  |
| 3.6 Fazer chamadas                   | 8  |
| 1 4. Usando os menus                 | 8  |
| 4.1Navegador                         |    |
| 4.2 Calculadora                      |    |
| 4.3 Calendário                       |    |
| 4.4 Câmara                           |    |
| 4.5 Relógio                          |    |
| 4.6 Downloads                        |    |
| 4.7 E-mail                           | 11 |
| 4.8 Lanterna                         |    |
| 4.9 Rádio FM                         |    |
| 4. 10 Galeria                        |    |
| 4. 11Gmail                           |    |
| 4. 12 Google Play Store              |    |
| 4.13 Configurações de Google         |    |

| 1: Solução de problemas    |    |
|----------------------------|----|
| 5. Anexo                   |    |
| 4.27 Pesquisa por voz      |    |
| 4.26 Player de vídeo       |    |
| 4. 25 Nota                 | 15 |
| 4.24 Gravador de som       | 15 |
| 4.23 Aplicativo cartão SIM |    |
| 4. 22 Configurações        |    |
| 4. 21 Procurar             | 14 |
| 4. 20 Play Store           |    |
| 4. 19 Telefone             | 14 |
| 4. 18 Contatos             |    |
| 4.17 Leitor de música      |    |
| 4. 16 Mensagens            |    |
| 4. 15 Mapas                |    |
| 4. 14 Historia             |    |

## 1. Informações gerais

#### 1.1 Perfis e as medidas de segurança

Por favor, leia cuidadosamente este manual a fim de manter o telefone em perfeito estado.

Nossa companhia pode mudar este celular sem notificação prévia por escrito e reserva-se o final direito de interpretar o desempenho do telefone celular.

Devido aos diferentes softwares e os operadores de rede, a tela do telefone pode ser diferente, para mais detalhes, consulte o manual do seu telefone.

Por favor, leia as seguintes instruções relativas à utilização do telefone. Não seguir estas instruções pode ser perigoso e ilegal.

#### 1.2 Avisos e alertas de segurança

#### Aviso de segurança

## > A SEGURANÇA RODOVIÁRIA É O MAIS IMPORTANTE

Não use o telefone enquanto estiver dirigindo. Quando você não pode evitar de responder a uma chamada, use acessórios de mãos livres. Em alguns países é ilegal fazer ou receber chamadas enquanto estiver dirigindo!

#### DESLIGUE EM AERONAVES

Dispositivos sem fio podem causar interferência nos aviões. O uso de celulares em voo é ilegal e arriscado.

Por favor, certifique-se de desligar o telefone durante o voo.

#### > DESLIGUE SEU TELEFONE ANTES DE ENTRAR EM ÁREAS DE PERIGO

Respeite rigorosamente as leis, códigos e regulamentos relevantes sobre o uso de celulares em zonas de risco. Desligue seu celular antes de entrar em lugares suscetíveis a explosões, tais como estações de serviço, tanques de petróleo, fábricas de produtos químicos ou locais onde ocorrem explosões.

#### > OBSERVE TODAS AS REGULAMENTAÇÕES ESPECIAIS

Siga quaisquer regulamentos especiais existentes em áreas tais como hospitais e desligue o telefone sempre que sua utilização é proibida ou quando pode causar interferência ou perigo. Use o telefone corretamente quando você estiver perto de dispositivos médicos, tais como pacemakers, aparelhos auditivos ou outros dispositivos médicos eletrônicos, uma vez que pode causar interferência de tais aparelhos.

## ➢ INTERFERÊNCIA

A qualidade da conversa de qualquer telefone celular pode ser afetada por interferência radial. Há uma antena colocada no interior do telefone e localizado abaixo do microfone. Não toque a área de antena durante uma conversa para não degradar a qualidade da mesma.

#### SERVIÇO QUALIFICADO

Somente pessoal qualificado poderá instalar ou reparar o telefone. Se você Instala ou repara seu telefone pode colocar em risco e violar as regras de garantia do mesmo.

#### ACESSÓRIOS E BATERIAS

Utilize apenas acessórios e baterias autorizadas pelo fabricante.

#### > USE SEU TELEFONE DE FORMA SENSATA

Use-lo apenas na forma normal e correta.

## CHAMADAS DE EMERGÊNCIA

Certifique-se de que o telefone esteja ligado e em serviço, insira o número de emergência, como por exemplo 100, em seguida, pressione a tecla de Discagem. Indique sua localização e explique brevemente a sua situação. Não corte a chamada até receber instruções para fazê-lo.

**Nota:** Como qualquer outro telefone celular, este dispositivo não tem necessariamente todas as características descritas neste manual devido a problemas de rede ou de transmissão radial. Até mesmo algumas redes não têm o serviço de chamada de emergência. Portanto, não depende apenas deste dispositivo para comunicações críticas tais como primeiros socorros. Por favor consulte o seu operador local.

### Precauções

Este telefone tem um excelente design, preste especial atenção quando estiver em uso. As sugestões a seguir irão ajudá-lo para que o telefone exceda o período de garantia e, portanto, estenda sua vida útil:

- Mantenha seu telefone e seus acessórios fora do alcance das crianças.
- Mantenha o telefone seco. Mantê-lo longe da chuva, humidade, líquidos ou outras substâncias que podem corroer os circuitos eletrônicos.
- Não utilize nem armazene o telefone em locais com poeira, para evitar que as partes ativas se danifiquem.
- Não guarde o telefone em locais expostos a altas temperaturas. Altas temperaturas podem reduzir a vida útil dos circuitos eletrônicos, danificar a bateria e algumas peças de plástico.
- Não guarde o telefone em locais frios; caso contrário, a humidade no interior do telefone prejudicara os circuitos eletrônicos quando o telefone é exposto a locais de temperaturas constantes.
- Não jogue o bata ao telefone, desde que o circuito interno e componentes de alta precisão podem ser destruídos.

## 2. O telefone

## 2.1. Descrição do telefone

## 2.2. Funções dos botões

O celular é equipado com os seguintes botões:

♦ Botão ligar/desligar

O botão ligar/desligar está localizado no lado direito do telefone. Enquanto estiver usando o telefone, você pode pressionar este botão para travar a tela; se você manter este botão pressionado, aparece a caixa de diálogo de opções de telefone. Aqui você pode selecionar o modo perfil, ligar ou desligar o modo avião. Mudar para o modo silencioso/modo de avião ou desligá-lo.

• Botão de volume

O botão de volume está localizado no lado direito do telefone, você pode pressionar o botão para ajustar o volume.

## 2.3 Funções dos ícones

• Menu de ícones

Toque neste ícone para ter acesso a opções de funções selecionadas;

• Ícone de inicio

Toque neste ícone para abrir a tela home, se você estiver visualizando a direita ou esquerda da tela inicial estendida, pode tocá-la para entrar a tela inicial.

### • Ícone de retrocesso

Toque neste ícone para retornar à tela anterior.

## 3. Primeiros passos

### 3.1Instalar o cartão SIM e a bateria

O cartão SIM contém informações úteis, tais como o número de seu telefone celular, PIN (número de identificação pessoal), PIN2, PUK (chave para destravar o PIN), PUK2 (chave para desbloquear o PIN2), IMSI (identidade internacional de assinante móvel), informações sobre a rede, dados dos contatos e dados de mensagem curta.

Nota:

Depois de desligar o celular, aguarde alguns segundos antes de retirar ou inserir um cartão SIM. Tenha muito cuidado ao manusear um cartão SIM, qualquer atrito ou dobra pode danificar o cartão SIM. Mantenha tanto o seu telefone e seus acessórios, tais como o cartão SIM, fora do alcance das crianças.

Instalação

- Espere por um momento enquanto pressiona o botão liga/desliga e selecione desligar para apagar.
- Remova a tampa traseira.
- ◆ Insira o cartão SIM com o canto entalhado, alinhado com a ranhura para o cartão SIM com os contatos de metal virados para baixo, até que o cartão SIM se encaixe na posição correta.
- Instale a bateria alinhando os contatos de metal da bateria com os contatos de metal do compartimento.

#### Nota:

O cartão SD é uma miniatura que pode ser engolida pelas crianças, para evitar qualquer lesão manter fora do alcance das crianças!

## 13.2 Carregar a bateria

#### 1.1 Carregar a bateria

- O telefone celular pode monitorar e mostrar o status da bateria.
- Geralmente a carga restante da bateria é indicada pelo ícone nível de bateria no canto superior direito da tela inicial.
- Quando a carga da bateria é insuficiente, o telefone anuncia "bateria fraca". Ao usar um adaptador de viagem:
- Instale a bateria no telefone antes de carregar a bateria.
- Conecte o adaptador de carregador de viagem com o slot de carregamento no celular. Certifique-se de que o adaptador está totalmente inserido.
- Ligue o plug do carregador de viagem em uma tomada de parede apropriada.
- Durante o carregamento, as barras do nível de bateria do ícone da bateria permanecem piscando até que a bateria esteja totalmente carregada.
- O ícone de bateria irá parar de piscar quando o processo de carga este completo.

Nota:

Certifique-se de que o plug do carregador, fones de ouvido e cabo USB estejam conectados na direção certa. Inseri-los na direção errada pode causar falhas na carga ou outros problemas.

Antes de ligar o carregador, verifique que a tensão e a frequência padrão da rede local coincida com o voltagem e a tensão do carregador de viagem.

#### Otimizar a vida útil da bateria

Ele pode prolongar a vida útil da bateria entre cargas, desativando funções que não são necessárias. Você também pode monitorar o consumo da bateria dos aplicativos e os recursos do sistema.

Para garantir o melhor desempenho da bateria siga as seguintes regras:

- Desligue rádios, que não estão em uso e também se você não estiver usando a conexão sem fio WI -FI®, Bluetooth® ou GPRS use o aplicativo configuração para desativá-los.
- Diminua o brilho da tela e defina um tempo limite mais curto para a utilização da tela.
- Se você não precisa deles, desative a sincronização automática para Gmail, calendário, contatos e outras aplicações.

Nota: Na tela inicial, pressione o ícone de Menu e toque em Configurações > Mais > Bateria. A tela do uso de bateria mostrará as aplicações que têm consumido a bateria, do maior para o menor uso. A parte superior da tela mostra o tempo desde que ele foi conectado a um carregador, ou se você está atualmente conectado a um e quanto tempo usou a energia da bateria antes de ligar o celular a um carregador. Em seguida, ele irá mostrar que a carga da bateria consumida pelo aplicativo ou serviço durante esse tempo, e na ordem da quantidade de energia consumida. Toque um aplicativo na tela em Uso da Bateria para saber os detalhes de seu consumo de carga. Os diferentes aplicativos oferecem um diferente tipo de informação.

#### 3.3 Conectar redes e dispositivos

Seu telefone pode se conectar a uma variedade de redes e dispositivos, incluindo redes móveis de voz e transmissão de dados, redes de dados WI - FI®, e dispositivos sem fio Bluetooth® tais como fones de ouvido. Você também pode conectar o telefone a um computador para transferir arquivos do cartão SD do seu telefone e compartilhar os dados do celular através de conexão USB.

#### Conectando a redes móveis

Quando você colocar um cartão SIM no seu telefone, o telefone está configurado para fazer uso das redes móveis de seu fornecedor, para transmissão de dados e chamadas de voz.

#### Conectando a redes Wi-Fi®

Wi - Fi® é uma tecnologia de rede sem fio que pode facilitar o acesso à Internet em distâncias de até 100 metros, dependendo da Reuter do sinal Wi - Fi® e seus arredores.

Toque em Configurações > Redes > Wi-Fi<sup>®</sup>. Veja Wi - Fi<sup>®</sup> ligar. Seu telefone procura redes disponíveis de Wi - Fi<sup>®</sup> e exibe os nomes daqueles encontradas. As redes seguras são identificadas pelo ícone de Cadeado.

Nota: Se o telefone encontra uma rede com a qual já esteve conectado anteriormente, se conectara automaticamente a ela.

Toque em uma rede para se conectar a ela. Se a rede estiver aberta, você está pronto para confirmar que você deseja se conectar a esta rede tocando Conectar. Se a rede é segura, você está pronto para entrar a senha ou outras credenciais.

#### Conectar dispositivos de Bluetooth®

Bluetooth® é que uma tecnologia de comunicação sem fio de curto alcance que os dispositivos podem usar para trocar informações sobre uma distância de aproximadamente 8 metros. Os dispositivos Bluetooth® mais comuns são os fones de ouvido para fazer chamadas ou ouvir música, os kits mãos livres para carros e outros dispositivos portáteis, que inclui computadores portáteis e telefones celulares. Toque em Configurações > Redes > Bluetooth®. Verifique Bluetooth® para ativá-lo.

Você deve sincronizar seu telefone com um dispositivo antes de conectar-se a ele. Uma vez sincronizado seu telefone com o dispositivo, eles permanecem associados a menos que você os desassocie.

O telefone busca de telefone e exibe as identificações de todos os dispositivos Bluetooth® disponíveis no raio de alcance. Se o dispositivo que você deseja sincronizar não estiver na lista, você pode fazer que ele seja detetado.

#### Conectar a um computador via USB

Pode conectar o telefone a um computador através de um cabo USB, para transferir músicas, fotos e outros arquivos entre o cartão SD do telefone e o computador.

#### 3.4 Utilizar a tela de toque

#### • Dicas para utilizar a tela de toque

#### > Toque

Para interagir com itens na tela, tais como aplicativos e ícones de configurações, para escrever letras e símbolos usando o teclado na tela, ou para pressionar os botões na tela, basta dar um toque com os dedos.

#### Toque e siga pressionando

Toque e segure um item na tela sem levantar o dedo até que se produza uma ação. Por exemplo, para abrir um menu para personalizar a tela inicial, toque um espaço livre na tela inicial ate que o menu abrir.

#### > Arrastrar

Toque e segure um item por um momento e então, sem levantar o dedo, mova o dedo na tela até chegar o ponto desejado.

#### Arrastar ou deslizar

Para mover ou deslizar, mover rapidamente o dedo sobre a superfície da tela, sem parar quando tocar pela primeira vez (para não arrastar outro item). Por exemplo, deslize a tela para cima ou para baixo para rolar a lista.

#### Bloquear a tela

Quando é ativado o bloqueio da tela na configuração de segurança, pressionar a tecla Ligar/Desligar para bloquear o telefone. Isso ajuda a evitar o contato acidental de chaves, bem como a economia da energia. Quando o modo de Suspender na configuração de tela está habilitado, uma vez que o dispositivo tem estado inativo por um período predeterminado, a tela é bloqueada automaticamente para economizar energia.

#### • Bloquear a tela

Pressione a tecla power para ligar o aparelho. A tela de bloqueio é exibida. Tocar e deslizar em qualquer direção para desbloquear a tela.

#### 3.5 Usar o teclado na tela

O teclado permite-lhe introduzir um texto na tela. Alguns aplicativos abrem automaticamente o

teclado. Em outros, tocando um campo de texto onde você deseja inserir o texto para abrir o teclado.

#### • Para introduzir texto

Quando você toca um campo de texto, o teclado na tela se abre. Alguns aplicativos abrem automaticamente o teclado. Em outros, tocando um campo de texto onde você deseja inserir o texto para abrir o teclado.

#### • Toque as teclas do teclado para escrever

Os caracteres que tenham sido inseridos apareceram no campo de texto, com sugestões para a palavra que está sendo escrita abaixo

 Use o ícone Excluir para excluir os caracteres à esquerda do cursor.Depois que você terminar de escrever, tocar o ícone Voltar para fechar o teclado.

#### 3.6 Fazer chamadas

#### • Fazer uma chamada para um número de contatos

Toque o ícone Pessoa na tela inicial ou o ícone do aplicativo Pessoa. Aplicativo Telefone na tela inicial e, em seguida, selecione a guia Contatos. Mova ou deslize para cima/para baixo para selecionar o contato desejado, toque o contato, e depois você pode tocar no ícone discar para fazer a chamada.

#### • Fazer uma chamada para um número de contatos

Tocar o aplicativo histórico na lista de aplicativos, em seguida, arrastar ou deslizar para acima/abaixo para selecionar e tocar o contato desejado. Então você pode tocar o ícone para fazer a chamada.

#### Atender chamadas

Toque o ícone Responder para atender uma chamada recebida. Toque no ícone Telefone para terminar a conversa atual. Para rejeitar uma chamada recebida, arraste o ícone Finalizar.

## 4. Usando os menus

#### 4.1Navegador

Você pode usar seu navegador para visitar sites e buscar informação desejada. Quando abrir o Navegador, a página inicial se abre. O endereço web (URL) da página atual é mostrado na parte superior da janela.

#### Ir a um site ou navegar na web

Toque a caixa de URL na parte superior da tela do Navegador. Digite o endereço (URL) da págia da web. Ou insira os termos que você deseja pesquisar. Ao inserir um texto, o motor de busca da web faz sugestões de páginas da web e consultas.

#### Para atualizar a página

Toque no ícone Menu e ver uma opção para interface, em seguida, você pode tocar Atualizar para atualizar a página da web atual.

#### Para fazer zoom em uma página web

Deslize seu dedo suavemente na tela para exibir o controle de Zoom. Tocar o lado de mais ou menos sobre controle do Zoom, para afastar ou aproximar.

#### Para encontrar um texto em uma página da web

Toque no ícone Menu e toque Mais > Encontrar em uma página. Insira o texto que você deseja pesquisar. Como escreve, a primeira palavra com os caracteres que correspondam aparecem realçadas na tela, e as seguintes coincidências aparecem na caixa. Toque na seta para cima ou para baixo para rolar e destacar a correspondência de palavra seguinte ou anterior.

#### Copiar o texto de uma página da web

Use o dedo para continuar a pressionar o texto que você deseja copiar. Algumas opções irão aparecer, selecione a opção **Selecionar texto**, para selecionar o texto desejado e em seguida, toque no ícone no canto superior direito da tela para copiar ou compartilhar o texto.

#### Navegar entre páginas da web

Você pode abrir links em uma página da web, volte e vai para frente, e verificar seu histórico do navegador, como em qualquer navegador da web.

Para abrir um link: Toque no link para abri-lo. Os links que são tocados serão ressaltados na cor laranja até que o site de referência se abra na janela.

Para ir para a frente e para trás entre páginas da web que abriu: Pressione a tecla voltar ou toque no ícone menu> adiante.

Para visualizar o histórico do navegador: Para explorar na web, o Explorador armazena informações das páginas que você visita, para ajudá-lo a encontrá-los mais tarde. Toque no ícone localizado à direita da caixa de URL, em seguida, toque a guia do Histórico, e você poderá então Visualizar seu histórico de navegação. Selecione a guia dos mais visitados e pode visualizar a lista deles, das páginas da web mais visitadas.

#### Trabalhando com várias janelas do Navegador

Você pode abrir várias janelas do Navegador ao mesmo tempo e alternar entre elas.

**Para alterar as janelas do Navegador**, toque no ícone no canto superior direito da janela. Aqui estão todas as janelas abertas. Você pode configurar algumas delas conforme como precise delas.

Para fechar uma janela do navegador, toque no ícone à direita de cada uma das janelas abertas para fechá-las.

#### **Baixar arquivos**

Você pode baixar arquivos e até mesmo aplicativos de uma página web. Os arquivos que você baixar são armazenados no cartão SD.

Para baixar um arquivo, os mesmos web-sites oferecem diferentes mecanismos para baixar fotos, documentos, aplicativos e outros arquivos. Toque e segure uma imagem ou um link em um arquivo ou em outro site. No menu que se abre, toque Salvar. Se o arquivo estiver em um formato disponível por um aplicativo no telefone, ele será baixado para o cartão SD. Toque no ícone menu e toque baixar aqui, você encontrará uma lista de arquivos baixados. Se você deseja apagar um arquivo, basta tocar a caixa que está localizada à esquerda do arquivo baixado e exibe uma caixa de escolha, aqui, você pode selecionar «Excluir» para excluir arquivos desnecessários.

#### Trabalhando com marcadores

Abrir uma página da web para criar um marcador, toque no ícone do menu > Favoritos/Historico, aqui, pode exibir os favoritos em miniatura.

Toque e segure um marcador e será mostrada uma tabela de escolha. Aqui, você pode executar as seguintes operações nos marcadores: Abrir, para abrir uma nova janela, Editar um favorito, Adicionar um atalho para Início, Compartilhar um link, Copiar um link de URL, Excluir um favorito e configurar o atual favorito como página inicial.

#### 4.2 Calculadora

Você pode usar a Calculadora para resolver problemas aritméticos simples ou usar operações avançadas para resolver equações mais complexas.

Digite os números e operações aritméticas na tela básica; Arraste a tela básica para a esquerda para abrir a tela avançada; toque em Excluir para excluir os últimos números ou a operação executada. Toque e segure em Apagar para apagar tudo na tela. Na tela da calculadora, você pode tocar no ícone menu para limpar o histórico ou acessar o painel avançado.

#### 4.3 Calendário

Você pode abrir o Calendário para exibir eventos criados.

Toque o ícone Calendário na interface do menu principal. Os eventos de cada conta que foi adicionada ao telefone e configurada para sincronizar calendários exibidos no Calendário

#### Criar um evento

Você pode usar o Calendário no telefone para criar eventos. Em qualquer modo de exibição do Calendário, toque no ícone menu e, em seguida, novo evento para abrir a tela detalhes para um novo evento.

Digite um nome, tempo e detalhes adicionais opcionais sobre o evento. Você pode tocar "Adicionar mais lembretes." No campo de convidados, você pode inserir o endereço de e-mail de quem você quer convidar para o evento. Separe vários endereços com vírgulas (,). As pessoas que recebem o convite e usam o Google Calendar, receberam o convite no calendário e um e-mail. Você pode tocar no ícone Menu e toque Mostrar opções extras para adicionar detalhes sobre o evento. Toque PRONTO na parte superior do detalhe do Evento. O evento foi adicionado ao seu calendário.

#### Sincronizar e exibir calendários

Quando você adicionar uma conta do Google para o telefone que inclui um serviço de calendário e configura a conta para sincronizar os eventos do calendário no telefone, os eventos neste calendário são adicionados são mantidos atualizados Calendário do telefone. e sobre 0 Na tela do calendário, toque no ícone menu e toque em Calendários para> Calendários, aqui, você pode definir se os calendários são armazenados no telefone ou de forma visível. A tela Calendários exibe todos os calendários que foram adicionados ou inseridos para cada conta que está configurada para sincronizar eventos no telefone, organizado pela conta. Toque o nome de uma conta para mostrar ou ocultar o calendários no seu telefone. Um ícone à direita de cada calendário indica se os eventos são sincronizados no telefone e se são visíveis no Calendário.

#### Para alterar as configurações dos calendários

Você pode alterar as seguintes configurações, de como o Calendário mostra um evento e como ele notifica eventos futuros. Abra o modo de exibição do Calendário, toque no ícone menu e toque em configurações.

#### 4.4 Câmara

A câmera é uma combinação de câmera e filmadora usada para tirar fotos, filmar e compartilhar fotos e vídeos.

Toque no ícone da Câmera na interface do menu principal ou na tela inicial, a câmera se abre em modo paisagem, e está pronta para tirar uma foto. Neste modo, toque no ícone "Câmera" para tirar a foto, Arraste o "vídeo" para a direita, pode mudar para o modo de Vídeo.

Nota: você também pode tocar o ícone superior direito para alternar para a sub câmera.

#### 4.5 Relógio

Toque no ícone de Relógio na tela inicial ou na interface do menu principal. O Relógio abre com a data e hora exibida na tela inicial.

Você pode definir um alarme modificando existentes alarmes ou adicionando um novo.

Nota: Os alarmes configurados estarão sublinhados.

### 4.6 Downloads

Através desta função, você pode exibir uma lista de arquivos e aplicativos que foram baixados de sites.

### 4.7 E-mail

Use o aplicativo de E-mail para ler e enviar e-mails.

Toque no ícone de e-mail para acessar. Se a conta de e-mail não tiver sido configurada, você pode configurar uma conta de mail em poucos passos.

## • Configurar conta

Digite o endereço de e-mail e a senha da conta.

#### • Configurações da conta

- > Configure a frequência de revisão da caixa de entrada.
- ➢ Configure enviar e-mail desta conta por padrão.
- > Configure as notificações quando entram e-mails.
- > Configure, sincronize contatos, calendário ou correio desta conta.
- > Configure o download de arquivos automaticamente quando você se conecta a Wi Fi®.

## • Escrever e enviar um e-mail

Escrever e enviar um e-mail:

- 1. Toque para criar o ícone para escrever um e-mail.
- 2. Digite o endereço(s) de e-mail para o endereço do(s) destinatário(s).
- 3. Toque Menu  $\rightarrow$  Anexar arquivo para anexar um arquivo.
- 4. Toque Menu  $\rightarrow$  adicionar Cc/Cco para enviar uma cópia ou cópia oculta da mensagem.

5. Após você concluir a edição, toque o envio de ícone, para enviar o e-mail. Toque no ícone da pasta para verificar o status da conta. Existem cinco pastas predefinidas para cada conta de e-mail: Caixa de entrada, Rascunhos, Caixa de saída, Enviar e lixo. Para ver os e-mails enviados, abra a pasta enviada e aperte o ícone atualizar.

#### 4.8 Lanterna

Esta é a função da lanterna, você pode ativar ou desativar a lanterna no menu principal.

### 4.9 Rádio FM

Por favor, insira fones de ouvido compatíveis para o seu dispositivo e em seguida, ligue o rádio. O cabo dos fones pode usar-se como antena FM. Por favor, ajuste o volume adequadamente ao escutar o rádio. O uso contínuo em alto volume pode ser prejudicial para os seus ouvidos.

#### 4. 10 Galeria

As fotos capturadas com a câmera ou armazenadas no cartão SD podem ser vistas através desta função.

### 4. 11Gmail

Através desta função, você pode iniciar sessão ou criar um novo Gmail.

### 4. 12 Google Play Store

Através desta função, você pode se conectar à internet para pesquisar, ver alguma coisa no telefone ou em páginas da web.

Google e Google Play Store são marcas comerciais da Google Inc.

### 4.13 Configurações de Google

Através desta função, você pode definir os parâmetros do Google.

#### 4. 14 Historia

Você pode ver chamadas recentes.

#### 4. 15 Mapas

Através desta função você pode usar o Google Maps.

#### 4. 16 Mensagens

Você pode usar Mensagens para trocar mensagens de texto (SMS) e mensagens multimídia (MMS) com seus amigos em seus telefones celulares.

#### • Enviar um SMS

1. Toque o ícone de Mensagens na tela inicial e toque no ícone para escrever uma nova mensagem, para editar uma nova mensagem.

2. Digite o nome do contato ou ligue para um número no campo do receptor. Como você inserir informações, aparecerá todos os contatos que correspondam. Toque o contato sugerido ou múltiplos contatos como receptor(es) da mensagem.

3. Toque digitar mensagem para escrever sua mensagem. Toque menu para selecionar inserir texto rápido.

4. Depois de terminar a mensagem, pressione o ícone Enviar, para enviar sua mensagem.

#### • Modelo de mensagem

Os modelos de mensagem podem poupar tempo no momento de escrever mensagens com um formato semelhante. Para criar um modelo:

- 1. Toque o ícone mensagem sobre a tela inicial e toque no ícone do menu para inserir as configurações.
- 2. Toque em Modelos e clique em Novo para adicionar novos textos rápidos.

#### 4.17 Leitor de música

A Música toca arquivos de áudio que são armazenados no cartão SD do seu telefone, então antes de abrir a música, você deve copiar os arquivos do seu computador para o cartão SD. A música tem uma grande variedade de formatos de arquivo de áudio, então pode reproduzir música comprada em lojas de

música on-line ou copiada de sua coleção de CD.

#### Para abrir a Música e ver os seus ficheiros de música

Toque no ícone de Música na interface do menu principal o na tela inicial.

Quando você copia música para o cartão SD, Música busca o cartão para arquivos de música e cria uma lista de suas músicas, com base nas informações sobre cada arquivo armazenado no mesmo arquivo. Isso pode levar de alguns segundos a vários minutos, dependendo de quantos arquivos você copiou para o cartão SD. Quando a lista está completa, você pode abrir o arquivo de música, com separadores que você pode tocar para visualizar seu arquivo de música organizado por Artistas, Álbuns, Músicas ou Playlists.

Nota: Se o telefone se desliga devido a bateria fraca, enquanto você está baixando música via cabo USB, o telefone irá dizer-lhe "erro no cartão SD" quando você liga o telefone. Para a recarga do telefone por aproximadamente 5 minutos, receberá a mesma mensagem. Nestas circunstâncias, você deve recarregar o telefone até aparecer «erro no cartão SD.» O formato? Por favor selecione Formatar para Formatar o cartão SD e certifique-se de que o telefone funcione corretamente.

Qualquer interrupção súbita durante o download de música via cabo USB, pode causar graves danos para o cartão SD.

#### Música

Você pode ouvir música usando o alto-falante do telefone, através de um auricular com cabo, ou por meio de um Wireless Stereo Earphone Bluetooth®.

Toque uma música de seu arquivo de música. A tela de Reprodução abre e a música selecionada começa a tocar. A tela de reprodução contém vários ícones que você pode tocar para controlar a reprodução das músicas. No canto superior direito da tela de reprodução, você encontrará três ícones de funções. Você pode tocá-los para abrir a lista de reprodução atual, selecione shuffle ou repetir a reprodução atual, ou para repetir a faixa atual (toque duas vezes). Os três ícones de funções que só estão localizados na barra de processo podem ser usados para controlar o processo de reprodução do aplicativo de música. Suas funções podem ser definidas como segue: mudar para a última música (toca) / retroceder (toque e segure), tocar/pausar e alternar para a próxima música (reprodução) /adiantar (tocar e segurar).

#### Excluir uma música do cartão SD

Você pode excluir uma música do cartão de armazenamento. Toque e segure uma música da lista do arquivo de música. No menu que se abre, toque Excluir.

#### 4. 18 Contatos

Na tela de contatos, toque no ícone menu e pode executar as seguintes operações:

**Apagar contatos:** Selecione esta função e, em seguida, você pode selecionar os contatos desejados. Para excluir todos os contatos, você só precisa tocar **todos** na parte superior da tela de contatos. Em seguida, toque **OK** e **confirmar** para excluir os contatos.

Contatos para exibir: você pode selecionar os contatos em grupos diferentes para exibir.

**Importação/exportação:** você pode importar/exportar contatos do cartão SIM ou da memória, também pode compartilhar os contatos visíveis.

Contas: você pode sincronizar com sua conta.

Configurações: você pode configurar opções da tela nesta interface.

Enviar contatos via SMS/MMS: você pode compartilhar seus contatos visíveis de várias maneiras.

### 4. 19 Telefone

Toque no ícone Telefone na tela inicial ou na interface do menu principal. Aparecem três separadores na parte superior da tela. Selecione o separador telefone e você encontrará o teclado display de discagem, onde você pode digitar o número de telefone para fazer uma chamada. *Nota: Durante a conversa, você não pode fazer uma nova chamada ao abrir o teclado de discagem, digite a marca de número e pressione. Se você pressionar o botão discar, a conversa atual estará em espera.* 

### 4. 20 Play Store

Quando você abre o Play Store pela primeira vez, será mostrado um separador que irá levá-lo por essa função.

### 4. 21 Procurar

A função Procurar permite que você abra uma caixa de pesquisa para pesquisar no seu telefone e a página da web.

#### 4. 22 Configurações

O aplicativo de configurações contém a maioria das ferramentas para personalizar e configurar o telefone.

## REDES

Nessa interface você pode utilizar configurações de redes sem fio para configurar e gerenciar o seu cartão SIM, conexões de redes e dispositivos com o uso de Wi-Fi® como também podem configurar uma conexão sem fio Bluetooth®, uso de dados, modo avião, tethering e ponto de acesso portátil, VPN e redes móveis.

## **MEU DISPOSITIVO**

## • Perfis de áudio

Há quatro perfis: Geral, Silencioso, Reunião e Exterior. Você pode configurar esses perfis de acordo com diferentes condições.

#### 🔶 Tela

Você pode configurar o papel de parede, fixar o brilho, auto-rotação da tela, repouso, tamanho da fonte.

### Relógio comutador

Você deve definir um tempo e quando chegar a hora, o telefone vai desligar/ligar automaticamente.

## • Gestão de poupança de energia

Você pode usar as configurações para a gestão de poupança de energia, para definir o modo de energia.

#### Linguagem e entrada

Use as configurações de teclado e idioma para selecionar o idioma para o texto no telefone e defina o método de entrada.

## ♦ Data e hora

Você pode usar as configurações de data e hora para definir suas preferências em relação a como as datas são exibidas. Você também pode usar essas configurações para definir seu próprio fuso horário, em vez de ficar a hora atual da rede, etc.

## [PESSOAL]

## ♦ Adicionar uma conta

Primeiro, você deve adicionar uma conta antes de utilizar esta função.

## Segurança

Através desta função, você pode configurar os parâmetros de segurança.

## ♦ Localização

Com esta função é possível definir Modo, gerenciar seu Google Search e relatórios de localização.

## • Cópia de backup e restauração

Nessa interface você pode criar um backup de seus dados e redefinir o telefone.

## (MAIS)

## Memória

Use as configurações de memória para monitorar o espaço usado e disponível no telefone e o cartão SIM e gerenciar seu cartão SIM.

## Bateria

Nessa interface você pode ver o status, nível e bateria consumida.

## Apps

Você pode usar as configurações de aplicativos para exibir detalhes sobre os aplicativos instalados no seu telefone, para gerenciar seus dados e forçá-los a parar, para visualização e controle atual de serviços executados e para exibir o armazenamento usado por aplicativos, etc.

## • Excluir aplicativos

Você pode usar a configuração Excluir aplicações para desinstalar os aplicativos instalados no telefone.

## ♦ Acessibilidade

Configurações de Acessibilidade são usadas para configurar qualquer acessibilidade plugin instalada no seu telefone.

## ♦ Impressão

Através desta função, você pode se conectar a uma impressora e imprimir algo.

## • Sobre o telefone

Esta função permite visualizar informações relacionadas com o telefone.

## 4.23 Aplicativo cartão SIM

O serviço STK é a ferramenta do cartão SIM. Este telefone dispõe da função Serviço. Os itens específicos dependem do cartão SIM e a rede. O menu de Serviço é automaticamente adicionado ao menu do telefone, quando tem rede e cartão SIM.

## 4.24 Gravador de som

Use esta função para gravar arquivos de áudio. Os dois ícones de funções na parte inferior da tela do Gravador corresponde a iniciar/parar a gravação e revisar o arquivo gravado.

## 4. 25 Nota

Através desta função você pode criar memorandos.

## 4.26 Player de vídeo

Com vídeos, você pode reproduzir seus clipes de vídeo no dispositivo. (Por exemplo, um vídeo gravado com a câmera) ou arquivos de vídeo armazenados em um cartão SD compatível. (Se esta inserido).

<Dicas>

Se os arquivos de vídeo disponíveis no dispositivo, por exemplo, se você grava alguns vídeos com a câmera, a quantidade desses arquivos de vídeo é mostrado ao lado direito do ícone de pasta.

## 4.27 Pesquisa por voz

Você pode pesquisar qualquer aplicativo no telefone ou web site através da voz, depois de se conectar à internet.

## 5. Anexo

## 1: Solução de problemas

Se você acha exceções na operação do telefone móvel, redefina as configurações de fábrica e em seguida, consulte a tabela a seguir para resolver o problema. Se o problema persiste, contacte o seu distribuidor ou prestador de serviços.

| Falha                                        | Causa                                                                                                    | Solução                                                                          |
|----------------------------------------------|----------------------------------------------------------------------------------------------------|----------------------------------------------------------------------------------|
| Erro no cartão<br>SIM                        | O cartão SIM está danificado.                                                                                                    | Entrar em contato com seu provedor de serviços de rede                           |
|                                              | O cartão SIM não está em posição.                                                                                                    | Verifique o cartão SIM                                                           |
|                                              | A cara do metal do cartão SIM está<br>contaminada                                                                                                   | Limpar o cartão SIM com um pano<br>limpo                                         |
| Má qualidade<br>de recepção de               | Os sinais estão bloqueados. Por exemplo,<br>as ondas de rádio não podem ser<br>transmitidas eficientemente perto de um<br>edifício alto ou um porão | Procure um lugar onde os sinais podem<br>ser transmitidos eficientemente         |
| sinal                                        | Apresenta congestionamento das linhas<br>quando utilizar o telefone celular no pico<br>de tráfego de horas                                          | Evite o uso de telefone celular no pico<br>de tráfego de horas                   |
| O telefone<br>celular não<br>pode ser ligado | A carga da bateria está esgotada.                                                                                                    | Carregar a bateria                                                               |
| Você não pode<br>fazer chamadas              | A restrição de chamadas é ativado                                                                                                    | Cancele a restrição de chamadas                                                  |
| O Telefone                                   | O cartão SIM está danificado.                                                                                                    | Entrar em contato com seu provedor de<br>serviços de rede                        |
| celular não<br>pode se                       | O telefone celular não é em uma área de<br>serviço de rede GSM                                                                                      | Mova-se para a área de serviço do<br>operador de rede                            |
| conectar à rede                              | O sinal é fraco                                                                                                    | Coloque-se em um lugar onde a qualidade do sinal é elevada                       |
| A bateria não<br>carrega                     | A tensão da carga não coincide com a escala de tensão do carregador                                                                                 | Verifique que a tensão da carga coincida com o intervalo de tensão do carregador |
|                                              | Você está usando um carregador<br>inadequado                                                                                                    | Use o carregador especialmente desenhado para o celular                          |
|                                              | Contato pobre                                                                                                    | Não se esqueça que o carregador deve<br>fazer bom contato com o celular          |

# Manuel de l'utilisateur

Sauf prescription différente, aucune partie de cette publication ne peut être reproduite ni utilisée sous quelque forme que ce soit et par aucun procédé, électronique ou mécanique, y compris la photocopie et les microfilms, sans un accord préalable écrit. La société se réserve le droit d'apporter des modifications aux erreurs d'impression ou mettre à jour sans préavis les spécifications de ce manuel.

## Contenu

| 1. Informations générales                  |    |
|--------------------------------------------|----|
| 1.1 Profils et des mesures de sécurité     |    |
| 1.2 Avis de sécurité et avertissements     |    |
| 2. Le téléphone                            |    |
| 2.1Description du téléphone                | 4  |
| 2.2Fonctionnalités de Touches              |    |
| 2.3Fonctionnalités des icônes              | 4  |
| 3. Pour commencer                          | 5  |
| 3.1Installer la Carte SIM et la batterie   | 5  |
| 3.2Charger de la batterie                  | 5  |
| 1.1 Charger de la batterie                 | 5  |
| 3.3 Connecter aux Réseaux et aux appareils |    |
| 3.4Utiliser l'écran tactile                | 7  |
| 3.5 Utiliser le clavier de l'écran         |    |
| 3.6 Passer des Appels                      |    |
| 4. Utiliser les menus                      | 8  |
| 4.1Navigateur                              |    |
| 4.2Calculatrice                            |    |
| 4.3Calendrier                              |    |
| 4.4Appareil Photo                          |    |
| 4.5 Horloge                                |    |
| 4.6 Téléchargements                        |    |
| 4.7Courriel électronique                   | 11 |
| 4.8Lampe de poche                          |    |
| 4.9 Radio FM                               |    |
| 4.10Galerie                                |    |

| 4.11Gmail                   |    |
|-----------------------------|----|
| 4.12Google Play Store       | 12 |
| 4.13 Réglages Google        | 12 |
| 4.14Historique              |    |
| 4.15 Cartes                 | 12 |
| 4.16Messages                | 12 |
| 4.17 Lecteur de Musique     |    |
| 4.18Contacts                |    |
| 4.19Téléphone               |    |
| 4.20Play Store              | 14 |
| 4.21Recherche               |    |
| 4.22 Réglages               | 14 |
| 4.23 Application Carte SIM  | 15 |
| 4.24 Enregistreur de Son    |    |
| 4.25Notes                   | 15 |
| 4.26 Lecteur vidéo          | 15 |
| 4.27 Recherche vocale       | 15 |
| 5. Annexes                  | 16 |
| 1: Résolution des problèmes |    |

## 1. Informations générales

#### 1.1 Profils et des mesures de sécurité

Veuillez lire attentivement ce manuel afin que votre téléphone portable soit dans des parfaites conditions.

Notre société peut changer ce téléphone portable sans notification écrite préalable, et se réserve le droit final d'interpréter les performances de ce téléphone portable.

En raison des différents opérateurs de réseau et de logiciels, l'affichage sur votre portable peut se différencier, veuillez-vous vous référer à votre manuel pour plus de détails.

Lisez attentivement les instructions suivantes avant d'employer l'appareil. Le non-respect de ces instructions pourrait être dangereux ou illégal.

#### 1.2 Avis de sécurité et avertissements

#### Avis de sécurité

## > LA SÉCURITÉ ROUTIÈRE AVANT TOUT.

N'utilisez pas un téléphone portable en conduisant. Veuillez utiliser les accessoires de main-libre lorsque les appels sont inévitables pendant la conduite. Dans certains pays, il est illégal de passer ou de recevoir des appels en conduisant !

## > VEUILLEZ ÉTEINDRE LE TÉLÉPHONE DANS LES AVIONS

Les appareils sans fil peuvent conduire à l'interférence en avion. Il est illégal et risqué d'utiliser un téléphone portable en vol.

Veuillez-vous assurer que votre téléphone portable est éteint pendant le vol.

## > VEUILLEZ ÉTEINDRE LE TÉLÉPHONE AVANT D'ENTRER DANS DES ZONES À RISQUE

Veuillez respecter strictement les lois, les codes et les règlements pertinents sur l'utilisation des téléphones portables dans les zones à risque. Éteignez votre téléphone portable avant d'accéder à un lieu susceptible d'exploser, tels qu'une station-service, réservoir d'huile, usine chimique ou un endroit où un processus de dynamitage est en cours.

## > RESPECTEZ TOUS LES RÉGLEMENTS SPÉCIAUX

Suivez toutes les règlements spéciaux en vigueur dans certains endroits tels que les hôpitaux et éteignez toujours votre téléphone dans les endroits où il vous est interdit de l'utiliser. Utilisez votre portable de façon correcte à proximité des appareils médicaux, tels que les stimulateurs cardiaques, les prothèses auditives ou d'autres appareils électroniques, car ils peuvent conduire à l'interférence avec de tels appareils.

#### > INTERFÉRENCE

La qualité de conversation de tout téléphone portable peut être affectée par une interférence radio. Une antenne est construite dans le téléphone et située sous le micro. Ne touchez pas la zone de l'antenne pendant une conversation, sinon la qualité de cette conversation se détériorera.

#### SERVICE QUALIFIÉ

Il n'est permis qu'au personnel qualifié d'installer ou réparer l'appareil téléphonique. Installer ou réparer le téléphone par vous-même pourrait s'avérer très dangereux et violer les règles de la garantie.

#### > ACCESSOIRES ET BATTERIES

N'utilisez que les accessoires et les batteries approuvées par le fabricant.

## SENSIBILITÉ D'UTILISATION

N'utilisez le portable qu'en façon normale et appropriée.

### > APPELS D'URGENCE

Assurez-vous que le portable est démarré et mis en service, saisissez le numéro d'urgence, par exemple le 100, puis appuyez sur la touche Appel. Informez de votre localisation et indiquez votre situation de façon brève. Ne mettez pas fin à l'appel avant d'y être autorisé.

**Remarque :** Comme tous les autres téléphones portables, ce téléphone portable n'accepte pas nécessairement toutes les caractéristiques décrites dans ce manuel, en raison des problèmes de réseaux et de transmissions. En outre, certains réseaux ne prennent pas en charge les services d'appels d'urgence. Par conséquent, la communication dans des situations d'urgence, comme les situations où des premiers secours sont nécessaires, ne devrait pas dépendre entièrement des téléphones mobiles. Veuillez consulter votre opérateur réseau local.

### Précautions

Ce dispositif est de conception délicate, veuillez prêter attention lors de son utilisation. Les propositions suivantes vous aideront à prolonger sa durée de vie au-delà de la période de garantie :

- Veuillez garder le téléphone portable et tous ses accessoires hors de la portée des enfants.
- Veuillez garder le téléphone portable au sec. Tenez-le hors de portée de la pluie, de l'humidité, des liquides ou autres substances qui pourraient causer de la corrosion sur les circuits électroniques.
- N'utilisez pas ou ne placez pas le téléphone portable dans des endroits poussiéreux, sinon quoi les parties actives du téléphone pourraient être endommagées.
- Ne placez pas votre téléphone portable dans un endroit à très haute température. Des températures extrêmes peuvent réduire la durée de vie des circuits électroniques, et endommager la batterie ainsi que les parties en plastique.
- Ne placez pas votre téléphone portable dans un endroit froid. Sinon quoi, de la moisissure se formera à l'intérieur du téléphone portable et endommagera les circuits électroniques lorsque le téléphone portable sera déplacé vers un endroit à température ambiante.
- Ne jetez pas, ne frappez pas et ne secouez pas le téléphone portable, car cela détruira les circuits internes et les composants de haute précision du téléphone portable.

## 2. Le téléphone

## 2.1Description du téléphone

## 2.2Fonctionnalités de Touches

Le portable comporte les touches suivantes :

• Touche Marche/Veille

La touche Marche est située sur le côté droit du téléphone. Tout en utilisant le téléphone, vous pouvez appuyer sur cette touché pour verrouiller. Si vous maintenez cette touche enfoncée, une boîte de dialogue sur les options du téléphone apparaîtra. Ici vous pouvez modifier le profil, démarrer ou éteindre votre téléphone, le téléphone en mode silencieux/mode avion ou bien éteint.

## ♦ Touche volume

La touche volume est située sur le côté droit du téléphone, vous pouvez appuyer dessus pour ajuster le volume de la sonnerie.

## 2.3Fonctionnalités des icônes

Icône Menu

Touchez sur cette icône pour accéder aux options des fonctionnalités sélectionnées ;

Icône Accueil

Appuyez sur la touche Accueil pour ouvrir l'écran d'accueil, si vous affichez sur la droite ou la gauche de l'écran d'Accueil étendu, touchez cette icône pour accéder à l'écran d'Accueil.

## ♦ Icône Retour

Appuyez sur cette icône pour retourner à l'écran précédent.

## 3. Pour commencer

## 3.1Installer la Carte SIM et la batterie

La carte SIM comporte les informations utiles, y compris le numéro de votre portable, PIN (Numéro d'Identification Personnel), PIN2, PUK (clé de Déverrouillage du code PIN), PUK2 (PUK (clé de Déverrouillage du code PIN2), IMSI (Identité d'Abonné de Mobile International), l'information de réseau, les données des contacts, et les données des messages.

Remarque :

Après avoir éteint votre téléphone portable, veuillez patienter quelques secondes avant de retirer ou d'insérer une carte SIM. Veillez à toujours manipuler la carte SIM avec précaution, tout frottement ou pliage pourrait endommager votre carte SIM. Maintenir le téléphone portable, ses accessoires ainsi que la carte SIM hors de portée des enfants.

## Installation

- Maintenir appuyée la touche Marche quelques secondes et sélectionner éteindre pour éteindre votre téléphone portable.
- Retirez le cache arrière du téléphone.
- ◆ Insérez doucement la Carte SIM dans la fente pour Carte SIM, avec le coin coupé de

la carte aligné avec l'encoche de la fente, et la plaque dorée de la carte face vers le

bas, jusqu' à ce que la Carte SIM ne puisse pas être poussée plus loin.

• Installez la batterie en alignant les contacts métalliques de la batterie avec les contacts métalliques à l'intérieur du compartiment de la batterie.

## Remarque :

La carte SD est un objet miniature. Gardez-la hors de portée des enfants, de peur que ceux-ci l'avalent !

## 3.2Charger de la batterie

## 1.1 Charger de la batterie

- Le téléphone portable peut contrôler et afficher l'état de la batterie.
- Généralement, la charge restante de la batterie est indiquée par l'icône de niveau située dans l'angle supérieur droit de l'écran d'accueil.
- Lorsque la charge de la batterie est insuffisante, le téléphone affiche le message "batterie faible".
  Utilisation du chargeur du voyage :
- Installez la batterie dans le téléphone portable avant de recharger la batterie.
- Branchez l'adaptateur du chargeur de voyage avec la fente de chargement du téléphone portable. Assurez-vous que l'adaptateur soit entièrement inséré.
- Branchez la prise du chargeur de Voyage dans une prise de courant appropriée.
- Pendant le chargement, les barres du niveau de la batterie dans l'icône vacillent jusqu'à ce que la batterie soit entièrement charge.
- L'icône de la batterie ne vacille plus dès lors que le processus de chargement est terminé.

Remarque :

Assurez-vous que la prise du chargeur, la prise de l'écouteur et la prise du câble USB soient insérées dans le bon sens. Les insérer dans le mauvais sens pourrait causer un échec du chargement ou d'autres problèmes.

Avant de brancher le chargeur, assurez-vous que la tension et la fréquence du réseau locale correspondent à la tension et voltage du chargeur de voyage.

#### Optimiser la vie de la batterie

Vous pouvez améliorer la vie de votre batterie entre les chargements en éteignant les fonctions dont vous n'avez pas besoin. Vous pouvez aussi contrôler comment les applications et les ressources du système consomment votre batterie.

Pour garantir la performance optimale de votre batterie, veuillez-vous en tenir aux règles suivantes :

- Éteignez les radios que vous n'utilisez pas. Si vous n'utilisez pas le WI-FI<sup>®</sup>, Bluetooth<sup>®</sup>, ou GPRS, utilisez l'application Réglages pour les éteindre.
- Diminuez la luminosité de votre écran et définissez un laps de temps plus court pour l'éteinte de votre écran.
- Si vous n'en avez pas besoin, éteignez la synchronisation automatique pour Gmail, Calendrier, Contacts, et d'autres applications.

Remarque : Sur l'écran d'accueil, appuyez sur l'icône Menu et sur Réglages >Plus >Batterie. L'écran d'utilisation de la batterie fait défiler les applications qui utilisent de la batterie, de celle qui en utilise le plus à celle qui en utilise le moins. Le haut de l'écran affiche le temps depuis votre dernière connexion à un chargeur ou, si vous êtes actuellement connecté avec un chargeur, le temps pendant lequel vous avez utilisé la batterie avant de vous connecter à un chargeur. Puis chaque application ou service qui a utilisé de la batterie pendant cette période est affichée, dans l'ordre décroissant du montant d'énergie utilisé. Touchez une application dans l'écran d'Utilisation de la Batterie pour en savoir plus sur la consommation d'énergie. Différentes applications proposent différentes sortes d'information.

#### 3.3 Connecter aux Réseaux et aux appareils

Votre téléphone peut se connecter à une vaste gamme de réseaux et d'appareils, y compris des réseaux mobiles pour des transmissions vocales et de donnés, des réseaux de données WI-FI<sup>®</sup>, et des appareils Bluetooth<sup>®</sup> comme les écouteurs. Vous pouvez également connecter votre téléphone à un ordinateur, pour transférer des fichiers de la carte SD de votre téléphone et pour partager la connexion des données mobiles de votre téléphone via USB.

#### Se connecter aux réseaux mobiles

Lorsque vous assemblez votre téléphone avec une carte SIM, votre téléphone est configuré pour utiliser les réseaux mobiles de votre fournisseur, pour les appels vocaux et les transmissions de données.

#### Se connecter aux réseaux Wi-Fi®

Le Wi-Fi<sup>®</sup> est une technologie de réseau sans fils qui peut fournir un accès Internet à une distance jusqu'à 100 mètres, en fonction du routeur Wi-Fi<sup>®</sup> et des environs.

Appuyez sur Réglages > Réseaux > Wi-Fi<sup>®</sup>. Cochez Wi-Fi<sup>®</sup> pour l'activer. Le téléphone recherche les réseaux Wi-Fi<sup>®</sup> disponibles et affiche les noms de ceux qu'il trouve. Les réseaux sécurisés sont indiqués avec une icône de Cadenas.

*Remarque : Si le téléphone trouve un réseau sur lequel vous vous êtes connecté précédemment, il s'y connecte automatiquement.* 

Touchez un réseau pour vous y connecter. Si le réseau est ouvert, on vous demande de confirmer que vous voulez bien vous connecter à ce réseau en touchant Se Connecter. Si le réseau est sécurisé, il vous sera demandé un mot de passe et d'autres informations.

### Se connecter à des appareils Bluetooth®

Le Bluetooth<sup>®</sup> est une technologie de communications sans fils à courte distance que les appareils peuvent utiliser pour échanger des informations à une distance d'environ 8 mètres. Les appareils Bluetooth<sup>®</sup> les plus connus sont les écouteurs pour passer des appels ou écouter de la musique, des kits-main libres pour voitures, et d'autres appareils portables, comme les ordinateurs portables et les téléphones portables.

Appuyez sur Réglages > Réseaux >Bluetooth<sup>®</sup>. Cochez Bluetooth<sup>®</sup> pour l'activer.

Vous devez jumeler votre téléphone avec un appareil avant de pouvoir vous y connecter. Une fois que vous avez connecté votre téléphone avec un appareil, ils restent jumelés jusqu'à ce que vous les désactiviez.

Votre téléphone recherche et affiche les IDs de tous les appareils Bluetooth<sup>®</sup> disponibles à portée. Si l'appareil avec lequel vous souhaitez jumeler n'est pas dans la liste, rendez-le détectable.

#### Se connecter à un ordinateur vis USB

Vous pouvez connecter votre téléphone à un ordinateur avec un câble USB, pour transférer de la musique, des images, et d'autres fichiers entre la carte SD de votre téléphone et votre ordinateur.

#### 3.4Utiliser l'écran tactile

#### • Astuces pour utiliser l'écran tactile

#### > Toucher

Para agir sur des objets sur l'écran, comme des icônes d'applications, ou de paramétrages, pour saisir les lettres et les symboles en utilisant le clavier sur l'écran, ou pour appuyer sur des boutons de l'écran, touchez-le simplement avec votre doigt.

## Toucher & maintenir

Touchez & maintenez un objet sur l'écran en le touchant et en ne le bougeant pas jusqu'à ce qu'il passe quelque chose. Par exemple, pour ouvrir un menu pour personnaliser la page d'accueil, touchez une zone libre de la page d'accueil jusqu'à ce que le menu s'ouvre.

#### > Déplacer

Touchez & maintenez un objet pendant quelques instants puis, sans soulever votre doigt, déplacez votre doigt sur l'écran jusqu'à ce que vous atteigniez l'endroit de votre choix.

### > Glisser

Pour glisser, vous déplacez rapidement votre doigt à travers la surface de l'écran, sans faire de pause dès lors que vous le touchez (afin que vous ne déplaciez pas un objet de place). Par exemple, vous glissez l'écran vers le haut ou vers le bas pour dérouler une liste.

#### Verrouiller l'écran

Lorsque le verrouillage de l'écran est activé sur les réglages de Sécurité, appuyez sur la touche Marche pour verrouiller le téléphone. Cela vous permet d'éviter tout contact accidentel de touches, ainsi que des économies d'énergie. Lorsque le mode Veille dans les réglages d'affichage est activé, après que le dispositif a été inactif pendant une période prédéfinie, l'écran se verrouille automatiquement pour économiser l'énergie.

#### • Déverrouiller l'écran

Appuyez sur la touche pour démarrer l'appareil. L'écran de verrouillage apparaît. Touchez et glissez dans toutes les directions pour déverrouiller l'écran.

#### 3.5 Utiliser le clavier de l'écran

Le clavier de l'écran vous permet de saisir du texte lorsque nécessaire. Certaines applications ouvrent automatiquement le clavier. Dans d'autres, vous devez toucher la zone de texte où vous souhaitez saisir votre texte pour ouvrir le clavier.

#### • Pour saisir un texte

Touchez une zone de texte, et le clavier de l'écran s'ouvre. Certaines applications ouvrent automatiquement le clavier. Dans d'autres vous devez toucher la zone de texte où vous souhaitez saisir votre texte pour ouvrir le clavier.

#### • Pour saisir, touchez les touches du clavier

Les lettres que vous avez tapées apparaissent dans la zone de texte, avec en-dessous des suggestions pour le mot que vous êtes en train de saisir.

### Utilisez l'icône Supprimer pour effacer les lettres à gauche du curseur. Après avoir fini de saisir, touchez l'icône Retour pour fermer le clavier.

#### 3.6 Passer des Appels

#### Passé un appel à un numéro dans les contacts

Touchez l'icône Personne sur l'écran d'accueil ou l'icône de l'application Personne, puis sélectionnez l'onglet Contacts. Glissez l'écran vers le haut/vers le bas pour sélectionner le contact désiré. Ensuite vous pouvez appuyer sur l'icône appeler pour démarrer un appel.

#### • Passer un appel à un numéro dans le journal d'appel

Touchez l'icône Historique sur la liste d'applications, puis glissez l'écran vers le haut/vers le bas pour sélectionner le contact désiré et appuyez dessus. Ensuite vous pouvez appuyer sur l'icône Appeler pour démarrer l'appel.

#### • Répondre aux appels entrants

Appuyez sur l'icône Répondre pour répondre un appel. Appuyez sur l'icône Téléphone pour terminer la conversation en cours. Pour rejeter un appel entrant, déplacez l'icône Terminer.

## 4. Utiliser les menus

#### 4.1Navigateur

Vous pouvez utiliser le Navigateur pour regarder des pages web et chercher des informations sur le web.

Lorsque vous ouvrez le Navigateur, votre page d'accueil s'ouvre. L'adresse web (URL) de la page actuelle est affichée en haut de la fenêtre.

#### Pour aller sur une page web ou rechercher sur le web

Touchez la zone URL en haut de l'écran du Navigateur. Entrez l'adresse la zone (URL) d'une page web. Ou entrez les termes que vous souhaitez rechercher. Dès lors que vous entrez le texte, votre moteur de recherche vous fait des propositions de pages web et de requêtes.

#### Pour mettre à jour la page actuelle

Touchez l'icône Menu et une interface d'option apparaît, alors vous pouvez appuyer sur **Mettre à Jour** pour mettre à jour la page web actuelle.

#### Pour effectuer un zoom sur une page web

Glisser doucement votre doigt sur l'écran pour faire apparaître le contrôle du Zoom. Appuyez sur le plus ou le moins à côté du contrôle du Zoom pour effectuer un zoom avant ou un zoom arrière.

#### Pour trouver du texte sur une page web

Appuyez sur l'icône Menu et appuyez sur Plus > Trouver sur la page. Entrez le texte que vous recherchez. Pendant que vous saisissez, le premier mot qui correspond au mot que vous tapez est surligné sur l'écran, et les résultats correspondant sont encadrés. Appuyez sur la flèche haute ou basse pour faire défiler et surligner le mot correspondant précédent ou suivant.

#### Copier du texte à partir d'une page web

Utilisez votre doigt pour sélectionner le texte que vous souhaitez copier. Certaines options vont défiler, sélectionnez l'option **Sélectionner du texte**, pour sélectionner le texte désiré, et puis appuyez sur l'icône dans l'angle supérieur droit de l'écran pour copier ou partager le texte.

#### Naviguer parmi les pages web

Vous pouvez ouvrir des liens d'une page web, naviguer de cette page ou vers cette page, et voir votre historique de navigation, comme dans n'importe quel navigateur web.

Pour ouvrir un lien : Appuyez sur un lien pour l'ouvrir. Les liens que vous touchez sont surlignés en orange jusqu'à ce que la page web à laquelle ils se réfèrent s'ouvre dans une fenêtre.

Pour revenir et aller vers les pages que vous avez ouvertes : Appuyez sur la touche retour ou l'icône Menu > suivant.

Pour voir votre historique de navigation : Pendant que vous naviguez sur le web, le navigateur garde en mémoire les traces des pages que vous avez visité, pour vous aider à retrouver votre chemin plus tard. Appuyez sur l'icône qui se trouve à droite de la zone URL, puis appuyez sur l'onglet Historique, vous pouvez voir votre historique de navigation.

Sélectionnez l'onglet Les Plus Visités et vous pouvez voir une liste des pages web les plus visitées.

#### Travailler avec plusieurs fenêtres de Navigateur

Vous pouvez ouvrir plusieurs fenêtres de Navigateur en même temps et naviguer entre elles.

**Pour naviguer entre fenêtres du Navigateur,** touchez l'icône située dans la partie supérieure droite de l'écran. Ici sont listées toutes les fenêtres ouvertes. Vous pouvez configurer certains d'entre elles dont vous en avez besoin.

**Pour fermer une fenêtre de Navigateur**, appuyez sur l'icône située à droite de chaque fenêtre ouverte pour la fermer.

#### Télécharger des fichiers

Vous pouvez télécharger des fichiers et même des applications à partir de pages web. Les fichiers que vous téléchargez sont stockés sur votre carte SD.

Pour télécharger un fichier, différents pages web proposent des processus différents pour télécharger des images, des documents, des applications, et d'autres fichiers. Appuyez & maintenez la pression sur une image ou un lien vers un fichier ou une autre page web. Dans le menu qui s'ouvre, appuyez sur Sauvegarder. Si le fichier est dans un format accepté par une application du téléphone, il est téléchargé sur votre carte SD. Appuyez sur l'icône Menu puis appuyez sur Télécharger, vous pouvez trouver ici une liste

des fichiers téléchargés. Si vous souhaitez supprimer un fichier, appuyez simplement sur la mention qui se trouve à gauche du fichier téléchargé, et une boîte d'options s'ouvrira, vous pouvez ici choisir Supprimer pour supprimer un fichier inutile.

#### Travailler avec des marque-pages

Ouvrez une page web à marquer, appuyez sur l'icône Menu > Marque-pages/Historique, ici vous pouvez voir les marque-pages affichés sous forme de vignettes.

Appuyez & maintenez un marque-page, une boîte d'options apparaîtra. Ici, vous pouvez réaliser les opérations suivantes pour vos marque-pages : Ouvrir, pour ouvrir dans une nouvelle fenêtre, Modifier un marque-page favoris, Ajouter un raccourci sur l'Accueil, Partager le lien, Copier l'URL du lien, Supprimer un marque-page et Définir le marque-page actuel come page d'accueil.

#### 4.2Calculatrice

Vous pouvez utiliser cette Calculatrice pour résoudre des problèmes arithmétiques simples ou utiliser ses opérations avancées pour résoudre des équations plus complexes.

Entrez des nombres et des opérations arithmétiques sur l'écran basique. Déplacez l'écran basique vers la gauche pour ouvrir l'écran avancé. Appuyez sur Effacer pour supprimer le dernier chiffre ou la dernière opération que vous avez entrée. Appuyez & maintenez Effacer pour supprimer tout ce qui s'affiche.

Sur l'écran de la calculatrice, vous pouvez appuyer sur l'icône Menu pour effacer l'historique ou avoir accès à la version avancée.

#### 4.3Calendrier

Vous pouvez ouvrir le Calendrier pour voir les évènements que vous avez créés.

Appuyez sur l'icône Calendrier dans l'interface du menu principal. Les évènements de tous les comptes que vous avez ajoutés à votre téléphone et configurés pour synchroniser les calendriers sont affichés dans le Calendrier.

### Créer un évènement

Vous pouvez utiliser le Calendrier sur votre téléphone pour créer des évènements. Dans n'importe quelle vue du calendrier, appuyez sur l'icône Menu, puis appuyez sur Nouvel Évènement pour ouvrir un écran de détails pour un nouvel évènement.

Saisissez un nom, une heure, ainsi que des informations supplémentaires optionnelles pour cet évènement. Vous pouvez appuyer sur l'icône "ajouter plus de rappels". Dans le champ Participants, vous pouvez entrer les adresses de courriels de tous ceux que vous souhaitez inviter à l'évènement. Séparez les différents courriers électroniques avec des virgules (,). Si les personnes à qui vous avez envoyés les invitations utilisent Google Calendre, elles recevront une invitation dans leur Calendrier et par courrier électronique. Vous pouvez appuyer sur l'icône Menu et appuyer sur Montrer les options supplémentaires pour ajouter plus de détails à propos de l'évènement. Appuyez FIN dans la partie supérieure de Détails de l'évènement. L'évènement est ajouté à votre calendrier.

#### Synchroniser et afficher les calendriers

Lorsque vous ajoutez un Compte Google qui comprend un calendrier à votre téléphone, et vous configurez ce compte pour synchroniser des évènements de ce calendrier dans votre téléphone, les évènements de ce calendrier sont ajoutés et gardés à jour dans Calendrier sur le téléphone.

Dans l'écran du calendrier, appuyez sur l'icône Menu et appuyez sur Calendrier>, ici vous pouvez dire si les calendriers sont stockés sur le téléphone ou visibles. L'écran des Calendriers affiche tous les calendriers que vous avez ajoutés ou auxquels vous avez souscrits, pour chaque compte qui est configuré, pour synchroniser les évènements sur votre téléphone, organisés par compte. Appuyez sur le nom d'un compte pour montrer ou cacher ses calendriers sur votre téléphone. Une icône à droite de chaque

calendrier indique si ses évènements sont visibles dans le calendrier.

#### Modifier les réglages du Calendrier

Vous pouvez modifier les réglages suivants pour modifier la façon dont le Calendrier affiche les évènements et vous rappelle les évènements à venir. Ouvrez une vue du Calendrier, appuyez sur l'icône Menu et appuyez sur Réglages.

#### 4.4Appareil Photo

Appareil Photo est la combinaison d'un appareil photo et d'un caméscope que vous pouvez utiliser pour prendre des photos et des vidéos et les partager.

Appuyez sur l'icône Appareil Photo dans l'interface du menu principal ou sur l'écran d'accueil, l'appareil photo s'ouvrira en mode Paysage, prêt à prendre une photo. Dans ce mode, appuyez sur l'icône "Appareil Photo" pour prendre une photo, déplacez "Vidéo" vers la droite, pour passer à mode Vidéo.

*Remarque* : vous pouvez aussi appuyer sur l'icône supérieure droite pour passer au sous-appareil-photo.

#### 4.5 Horloge

Appuyez sur l'icône Horloge sur l'écran d'accueil ou dans l'interface du menu principal. L'horloge s'ouvre avec la date et l'heure affichées sur l'écran d'accueil.

Vous pouvez définir une alarme en modifiant une alarme existante ou en en ajoutant une nouvelle. *Remarque : Les alarmes mis en place sont soulignées.* 

#### 4.6 Téléchargements

Via cette fonction, vous pouvez voir une liste des fichiers et des applications que vous avez téléchargées à partir des pages web.

#### 4.7Courriel électronique

Vous utilisez l'application E-mail pour lire et envoyer des courriels électroniques.

Appuyez sur l'icône d'E-mail pour y accéder. Si vous n'avez pas configuré un compte de courriel électronique, vous pouvez en configurer un avec quelques étapes.

## • Configurer un compte de courriel électronique

Saisissez votre adresse de courriel et le mot de passe du compte.

#### • Réglages du compte

- Régler la fréquence de consultation de la Boîte de réception.
- Définir un compte mail par défaut pour l'envoi.
- Configurer les notifications pour être au courant des courriels entrants.
- > Configurer synchroniser les contacts, le calendrier ou les courriels à partir de ce compte.
- ➢ Configurer téléchargements des fichiers automatiquement pour se connecter au Wi-Fi<sup>®</sup>.

#### • Écrire et envoyer des courriels

Pour écrire et envoyer un courriel :

- 1. Appuyez pour créer l'icône pour rédiger un courriel.
- 2. Entrez l'adresse(s) du destinataire(s).
- 3. Appuyez sur l'icône Menu  $\rightarrow$  Ajouter une pièce jointe pour ajouter un fichier.

4. Appuyez sur l'icône Menu  $\rightarrow$  Ajouter Cc/Bcc pour envoyer une copie ou une copie du message à un destinataire caché.

5. Après avoir fini de rédiger, appuyer sur Envoyer pour envoyer le courriel. Touchez sur l'icône du dossier pour vérifier l'état du compte. Il y a cinq dossiers prédéterminés pour chaque compte de courriel, c'est-à-dire, Boîte de Réception, Brouillons, Envoyés, Envoyer et Corbeille. Pour voir les courriels envoyés, ouvrir la boîte Envoyés et appuyer sur Mettre à jour.

#### 4.8Lampe de poche

C'est la fonction de lampe de poche, vous pouvez ouvrir ou fermer la lampe de poche dans Menu principale.

#### 4.9 Radio FM

Veuillez brancher des écouteurs compatibles à l'appareil et allumer la radio. Le câble des écouteurs peut être utilisé comme Antenne FM. Veuillez ajuster le volume approprié lorsque vous écoutez la radio. L'écouter prolongée avec un volume élevé est dangereuse pour vos oreilles.

### 4.10Galerie

À la fois les photos et les vidéos prises par l'appareil photo ou stockées dans la carte SD peuvent être recherchées via cette fonction.

### 4.11Gmail

Via cette fonction vous pouvez vous connecter à Gmail ou créer un nouvel compte Gmail.

## 4.12Google Play Store

À travers de cette fonction vous pouvez vous connecter à internet pour rechercher, voir quelque chose sur le téléphone ou des pages web.

Google et Google Play Store sont des marques déposées de Google Inc.

### 4.13 Réglages Google

À travers de cette fonction vous pouvez définir des réglages de Google.

### 4.14Historique

Pour voir des appels récents.

#### 4.15 Cartes

Via cette fonction vous pouvez utiliser des cartes de Google.

#### 4.16Messages

Vous pouvez utiliser Message pour échanger des messages textuels (SMS) et des messages multimédia (MMS) avec vos amis sur leurs téléphones portables.

#### • Envoyer un message

1. Appuyez sur l'icône Message de l'écran d'accueil et appuyez sur Écrire un nouveau message, pour rédiger un nouveau message.

2. Saisissez le nom du contact ou un numéro de la zone de destinataires. Lorsque vous entrez de l'information, tous les contacts correspondants affichent. Appuyez sur le contact proposé ou plusieurs contacts comme récepteur(s) du message.

3. Appuyez sur Entrer pour rédiger votre message. Appuyez sur Menu pour sélectionner insérer un texte rapide.

4. Après avoir fini le message, appuyez sur l'icône Envoyer, pour envoyer votre message.

## • Modèle de message

Les modèles de message peuvent vous faire gagner du temps lors que vous rédigez des messages avec un format similaire. Pour créer un modèle de message :

- 1. Appuyez sur l'icône message de l'écran d'accueil et appuyez sur l'icône Menu pour entrer à Réglages.
- 2. Appuyez sur Modèles et touchez Nouveaux pour ajouter des nouveaux textes rapides.

#### 4.17 Lecteur de Musique

Musique vous permet d'écouter des fichiers audio qui sont stockés dans la carte SD de votre

téléphone, donc avant de ouvrir Musique, vous devez copier les fichiers audio de votre ordinateur vers votre carte SD. Musique accepte une vaste gamme de formats de fichiers audio, il peut donc lire de la musique que vous achetez dans les magasins en ligne ou la musique que vous copiez de votre collection de CDs.

#### Pour ouvrir Musique et voir votre bibliothèque de chansons

Appuyez sur l'icône Musique dans l'interface du menu principal ou sur l'écran d'accueil.

Lorsque vous copiez votre musique à la carte SD, Musique recherche les fichiers musicaux dans la carte et construit un catalogue avec votre musique, basé sur les informations de chaque fichier qui sont stockées dans le fichier lui-même. Cela peut prendre de quelques secondes à plusieurs minutes, en fonction du nombre de fichiers que vous avez copié sur votre carte SD. Lorsque le catalogue est complet, l'écran de la bibliothèque de Musique s'ouvre, avec des onglets sur lesquels vous pouvez appuyer pour voir votre bibliothèque de musique organisée par Artistes, Albums, Chansons ou Listes de lecture.

Remarque : Si le téléphone s'éteint ou n'a quasiment plus de batterie alors que vous étiez en train de télécharger de la musique via le câble USB, le téléphone vous dira 'Erreur carte SD' lorsque vous allumerez le téléphone. Rechargez votre téléphone environ 5 minutes, la même phrase apparaîtra. En fonction des circonstances, vous devrez recharger votre téléphone jusqu'à ce qu'il dise 'Erreur carte SD. Formater ? Veuillez sélectionner formater pour formater votre carte SD, afin d'assurer que le téléphone fonctionne correctement.

Toute coupure soudaine pendant le téléchargement de musique via câble USB pourrait engendrer de gros dommages à votre carte SD.

#### Musique

Vous pouvez écouter de la musique en utilisant les haut-parleurs intégrées du téléphone, via des écouteurs, ou via un casque stéréo Bluetooth® sans fil.

Appuyez sur une chanson dans votre bibliothèque pour l'écouter. L'écran Lecture apparaît et commence à lire la chanson sur laquelle vous avez appuyé. L'écran Lecture contient plusieurs icônes que vous pouvez toucher pour contrôler la lecture des chansons. En haut à droite de l'écran de lecture, vous pouvez trouver trois icônes de fonction. Vous pouvez appuyez dessus pour ouvrir la liste de lecture actuelle, mélanger la liste de lecture actuelle ou répéter la liste de lecture actuelle, ou répéter la chanson actuelle (appuyez deux fois). Les trois icônes de fonction se trouvant juste au-dessus de la barre de lecture peuvent être utilisées pour contrôler le processus de lecture de la musique. Leurs fonctions peuvent être définies comme suit : revenir à la dernière chanson (appui) /rembobiner (appui & maintien), lire/pause et aller à la chanson suivante (appui) / avance rapide (appui & maintien).

#### Pour supprimer une chanson de la carte SD

Vous pouvez supprimer de la musique de votre carte de stockage. Appuyez & maintenez enfoncée une chanson dans la liste des chansons. Dans le menu qui s'ouvre, appuyez sur Supprimer.

#### 4.18Contacts

Dans l'écran des contacts, appuyez sur l'icône Menu et vous aurez accès aux opérations suivantes :

**Supprimer contact** : Sélectionnez cette fonction, puis choisissez les contacts souhaités. Pour supprimer tous les contacts, vous devez simplement appuyer sur **tous** en haut de l'écran des contacts. Enfin, appuyez sur OK et **confirmer** pour supprimer les contacts.

Contacts à afficher : vous pouvez choisir les contacts à afficher.

**Importer/Exporter :** vous pouvez importer/exporter des contacts à partir de la carte SIM ou de la mémoire, et aussi partager vos contacts visibles.

Comptes : vous pouvez synchroniser avec votre compte.

Réglages : vous pouvez ouvrir les réglages d'affichage dans cette interface.

Envoyer des contacts par sms/mms: vous pouvez partager vos contacts visibles de plusieurs manières.

### 4.19Téléphone

Appuyez sur l'icône Téléphone sur l'écran d'accueil ou dans l'interface du menu principal. Quatre onglets sont listés en haut de l'écran. Sélectionnez l'onglet Téléphone et vous pouvez voir un écran de clavier numérique où vous pouvez composer un numéro de téléphone pour passer un appel.

Remarque : Pendant une conversation, vous ne pouvez pas démarrer un nouvel appel en ouvrant le clavier numérique, composez le numéro et appuyez sur la touche appeler. Si vous appuyez sur la touche appelée, la conversation actuelle se mettra en attente.

#### 4.20Play Store

Lorsque vous ouvrez Play store pour la première fois, suivez son guide d'installation.

### 4.21Recherche

La fonction Recherche vous permet d'ouvrir une boîte de recherche pour chercher dans votre téléphone et sur le web.

### 4.22 Réglages

L'application Réglages contient la plupart des outils pour personnaliser et configurer votre téléphone.

## **[RÉSEAUX]**

Vous pouvez utiliser les réglages Sans Fils & Réseaux pour configurer et gérer votre carte SIM, les connexions aux réseaux et aux appareils en utilisant les réseaux Wi-Fi<sup>®</sup>. Vous pouvez également configurer un réseaux sans fils Bluetooth<sup>®</sup>, utilisation des données, mode Avion, fonction Modem et point d'accès portable, VPN y réseaux mobiles dans cette interface.

## **MON APPAREIL**

## Profil audio

Cette application contient quatre profils : Général, Silencieux, Réunion et Extérieur. Vous pouvez activer ces profils en fonctions de différentes conditions.

## ♦ Affichage

Vous pouvez personnaliser le fond d'écran, la luminosité de l'écran, la rotation automatique de l'écran, la fonction de veille, la taille des caractères.

## ♦ Minuteur

Définissez l'heure à laquelle le téléphone sera automatiquement allumé/éteint.

## • Gérer l'économie d'énergie

Vous pouvez utiliser le réglage pour gérer l'économie d'énergie, pour établir le Mode économie d'énergie.

#### ♦ Langue et clavier

Utilisez les réglages pour de Langue & Clavier pour sélectionner la langue du texte et pour configurer le clavier de l'écran.

## • Date & heure

Vous pouvez utiliser les réglages Date & Heure pour définir vos préférences sur la façon dont sont affichées les dates. Vous pouvez également utiliser ces paramètres pour définir votre propre heure et fuseau horaire, plutôt que d'obtenir l'heure actuelle par le réseau mobile, etc.

## (PERSONNEL)

## • Ajouter un compte

Avant d'utiliser cette fonction, vous devez d'abord ajouter un compte.

## Sécurité

À travers de cette fonction vous pouvez configurer les paramètres de sécurité.

## ♦ Localisation

À travers de cette fonction vous pouvez configurer Mode selon vos besoins, gérer votre moteur de recherche Google et des rapports de localisation.

### • Copie de secours et réinitialiser

Dans cette interface vous pouvez créer une copie de secours de vos données et réinitialiser le téléphone.

## **PLUS**

### ♦ Stockage

Utilisez les réglages de Stockage pour gérer l'espace utilisé et l'espace disponible de votre téléphone et de votre carte SIM et pour gérer votre carte SIM.

### Batterie

Dans cette interface vous pouvez voir l'état, le niveau et la batterie utilisée.

### ♦ Applications

Vous pouvez utiliser les réglages des Applications pour voir les détails à propos des applications installées sur votre téléphone, pour gérer leurs données et les forcer à s'arrêter, pour voir et contrôler les services en cours actuellement, et pour voir le stockage utilisé par les applications, etc.

### • Supprimer des applications

Vous pouvez utiliser le réglage Supprimer des applications pour désinstaller des applications installées dans votre téléphone.

## ♦ Accessibilité

Vous utilisez les réglages d'Accessibilité pour configurer tous les plugins que vous avez installés sur votre téléphone.

## ♦ Imprimer

À travers de cette fonction vous pouvez vous connecter à une imprimante et imprimer quelque chose.

#### • À propos du téléphone

Cette fonction vous permet de voir certaines informations liées au téléphone.

#### 4.23 Application Carte SIM

Le service STK est la boîte à outil de la carte SIM. Ce téléphone accepte la fonction de ce service. Les objets spécifiques dépendent de la carte SIM et du réseau. Le menu Service sera ajouté automatiquement au menu du téléphone s'il est accepté par le réseau et la carte SIM.

#### 4.24 Enregistreur de Son

Utilisez cette fonction pour enregistrer des fichiers audio. Les deux icônes de fonction en bas de l'écran de l'Enregistreur correspondent à démarrer/arrêter l'enregistrement, et relire le fichier enregistré.

#### 4.25Notes

Vous pouvez créer des notes via cette fonction.

## 4.26 Lecteur vidéo

Avec Vidéos, vous pouvez lire des clips vidéo dans votre appareil (par exemple, la vidéo que vous avez pris avec l'appareil photo) ou les fichiers vidéo stockés dans la carte SD compatible (s'il y en a une). <*Astuces* >

S'il y a des fichiers vidéo disponibles dans l'appareil, par exemple que vous avez pris une vidéo avec votre appareil photo, le nombre de vidéos sera affiché à droite de l'icône Dossier.

## 4.27 Recherche vocale

Vous pouvez lancer la recherche des applications sur votre téléphone ou sur le site web à travers de la voix, après vous connecter à internet.

## 5. Annexes

## 1: Résolution des problèmes

Si vous avez trouvé des exceptions pendant que vous utilisez le téléphone portable, restaurez les paramètres par défaut d'origine puis référez-vous au tableau suivant pour résoudre le problème. Si le problème persiste, contactez le distributeur ou le fournisseur du service.

| Problème                                    | Cause                                                                                                    | Solution                                                                                       |
|---------------------------------------------|----------------------------------------------------------------------------------------------------|------------------------------------------------------------------------------------------------|
| Erreur carte SIM                            | La carte SIM est endommagée                                                                                                    | Contactez votre fournisseur d'accès au réseau                                                  |
|                                             | La carte SIM n'est pas installée.                                                                                                    | Vérifiez la carte SIM                                                                          |
|                                             | La partie métallique de la carte SIM est sale.                                                                                                    | Nettoyez la carte SIM avec un chiffon<br>propre                                                |
| Mauvaise<br>qualité du signal<br>reçu       | Les signaux sont obstrués. Par exemple,<br>les ondes radio ne peuvent pas être émises<br>efficacement près d'un grand immeuble<br>ou dans une cave. | Déplacez-vous vers un endroit où les<br>signaux peuvent être transmis<br>efficacement.         |
|                                             | Les encombrements des lignes<br>surviennent lorsque vous utilisez votre<br>téléphone portable pendant les heures de<br>grand trafic                 | Évitez d'utiliser votre téléphone<br>portable pendant les heures de grand<br>trafic.           |
| Le téléphone ne<br>peut pas être<br>allumé  | La batterie est vide.                                                                                                    | Chargez la batterie.                                                                           |
| Les appels ne<br>peuvent pas être<br>passés | L'interdiction des appels est active.                                                                                                    | Annulez l'interdiction des appels.                                                             |
| Le téléphone                                | La carte SIM es invalide                                                                                                    | Contactez votre fournisseur d'accès au réseau                                                  |
| portable ne peut<br>pas se connecter        | Le téléphone portable n'est pas dans une<br>zone de service du réseau GSM                                                                           | Déplacez-vous vers la zone de service<br>de l'opérateur réseau                                 |
| au réseau                                   | Le signal est faible                                                                                                    | Déplacez-vous vers un endroit où la<br>qualité du signal est meilleure                         |
| La batterie ne<br>peut pas être<br>chargée  | Le voltage de chargement ne correspond<br>pas au voltage indiqué sur le chargeur                                                                    | Assurez-vous que le voltage de<br>chargement corresponde au voltage<br>indiqué sur le chargeur |
|                                             | Un mauvais chargeur est utilisé                                                                                                    | Utilisez le chargeur spécifiquement<br>conçu pour ce téléphone portable                        |
|                                             | Mauvais contact                                                                                                    | Assurez-vous que la prise du chargeur a<br>un bon contact avec le téléphone<br>portable        |

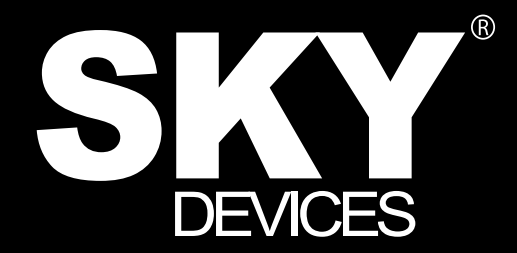

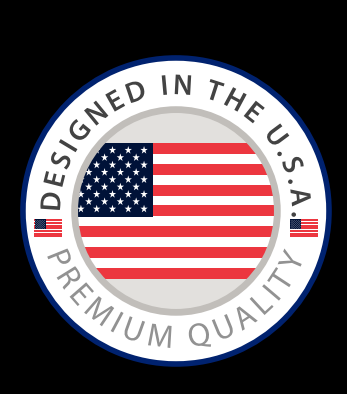

Designed in the USA Manufactured to Sky Devices Specifications